#### **HIGHLIGHTS OF NEW FEATURES**

| 1. | New Capture Desktop - Experiment Mode        | 4  |
|----|----------------------------------------------|----|
| 2. | New Capture Desk Top - Recipe Mode           | 5  |
| 3. | Export of Raw Data                           | 6  |
| 4. | ESCA Control Panel – Replacement for A Quick | 8  |
| 5. | Motor Control Panel – GPIB Interface         | 9  |
| 6. | Motor Control Panel – Ethernet Interface     | 10 |
| 7. | Position Table                               | 11 |

#### **TOPICAL DESCRIPTION OF SOFTWARE**

In the following sections, topics of operation are discussed in alphabetical order

| 1. | Calibration and Setup                       |    |  |  |
|----|---------------------------------------------|----|--|--|
|    | a. Introduction to applet                   | 13 |  |  |
|    | b. Outline of steps                         | 14 |  |  |
|    | c. Hardware configuration                   | 14 |  |  |
|    | d. Software configuration                   | 15 |  |  |
|    | e. Establishing starting calibration values | 17 |  |  |
|    | f. Run DAC to calibrate BE span             | 19 |  |  |
|    | g. Run Detector Width Calibration           | 20 |  |  |
|    | h. Run V1 curves                            | 21 |  |  |
|    | i. Signature correction                     | 22 |  |  |
| 2. | Database Functions                          | 25 |  |  |
|    | a. Creating a new database                  | 26 |  |  |
|    | b. Get recipes from another database        | 27 |  |  |
| 3. | Depth Profiles                              | 29 |  |  |
|    | a. Open the depth profile table generator   | 29 |  |  |
| 4. | ESCA Control Panel                          | 31 |  |  |
|    | a. Unscanned mode                           | 31 |  |  |
|    | b. Scanned Mode                             | 32 |  |  |
|    | c. Quick survey                             | 33 |  |  |

5. Experiment Names as part of the database structure. 35

| 6. | Graphics controls                                  |    |  |  |  |  |
|----|----------------------------------------------------|----|--|--|--|--|
|    | a. Chart editor                                    | 36 |  |  |  |  |
|    | b. User Preferences                                | 38 |  |  |  |  |
|    | c. Print Utility                                   | 39 |  |  |  |  |
|    | d. Spectrum color                                  | 41 |  |  |  |  |
|    | e. Clipboard                                       | 41 |  |  |  |  |
| 7. | Motion Control                                     |    |  |  |  |  |
|    | a. Angle Resolve and tilt stage setup              | 42 |  |  |  |  |
|    | b. Enable/Disable Buttons                          | 47 |  |  |  |  |
|    | c. Home controls                                   | 47 |  |  |  |  |
|    | d. Mode control of the Joystick buttons (6K4)      | 48 |  |  |  |  |
|    | e. Panic Button                                    | 50 |  |  |  |  |
|    | f. Position Table Setup                            | 51 |  |  |  |  |
|    | g. Rotation                                        | 54 |  |  |  |  |
|    | h. System Configuration (GPIB, 6K4, disable axes)  | 55 |  |  |  |  |
|    | i. Units, coordinates                              | 56 |  |  |  |  |
|    | j. Velocity Setup (GPIB with 2100 Indexers)        | 57 |  |  |  |  |
| 8. | MRS Tables                                         |    |  |  |  |  |
|    | a. Construction by selecting and editing Functions | 59 |  |  |  |  |
|    | b. Templates                                       | 62 |  |  |  |  |
|    | c. Run Controls                                    | 63 |  |  |  |  |

Software conventions

| 1. | When text boxes are | White they will | accept data entry. |
|----|---------------------|-----------------|--------------------|
|    |                     | 2               |                    |

- 2. When text boxes are Blue they are read only.
- 3. Buttons or labels that are Red indicate something is turned off.
- 4. Buttons that are Green indicate something is turned on.
- 5. Buttons that are Yellow indicate something is turned on but temporarily not in a useable state.

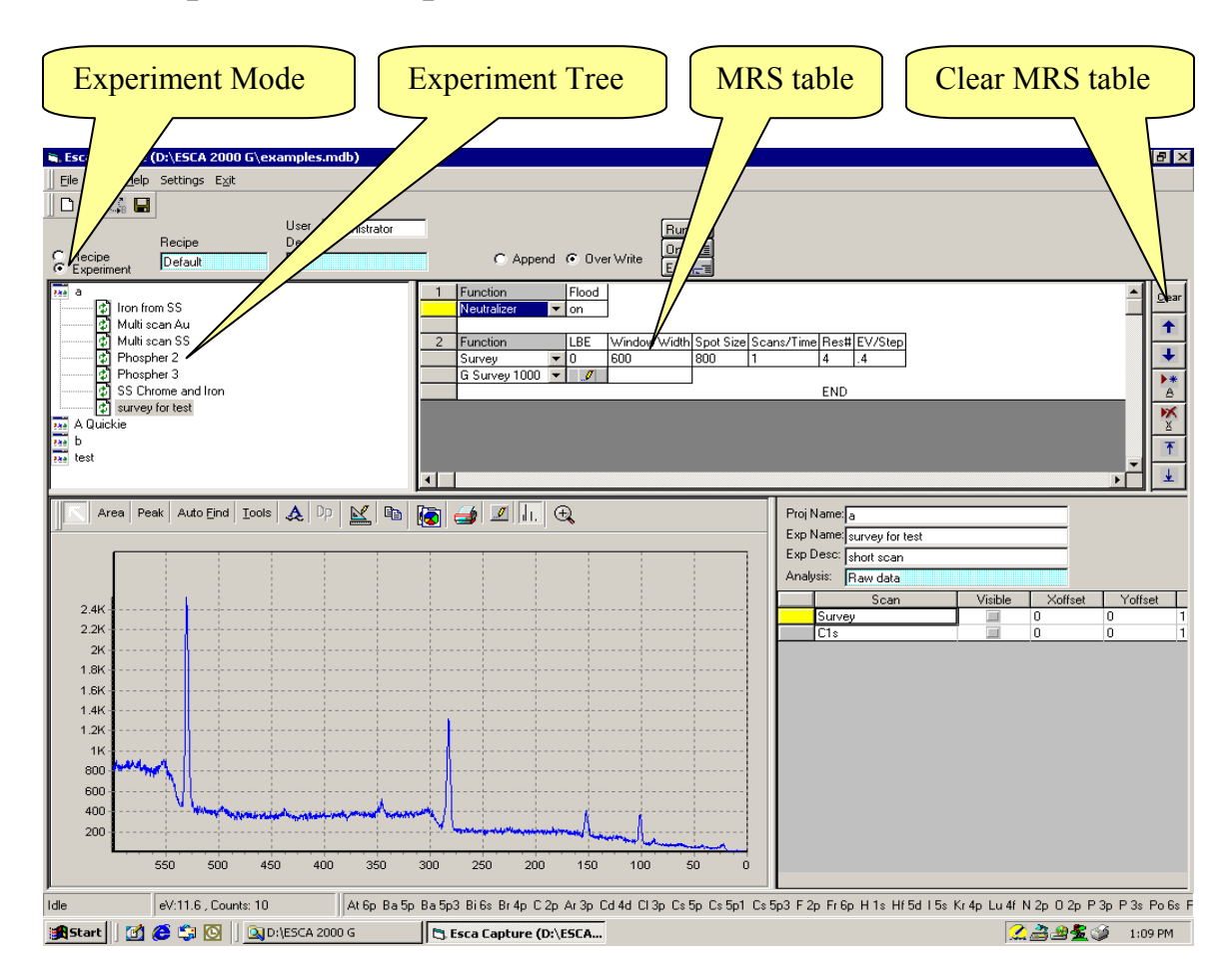

#### New Capture Desktop - Experiment Mode

A Quick is no longer available. There is no requirement to create a recipe. When in Experiment Mode, simply edit the MRS table to create a parameter set for the next data acquisition. The MRS table will be stored with the data.

The Experiment Tree shows the past experiments. Selecting an experiment will recall the stored MRS table. You have four options:

- 1. Run MRS table with a new Project/Experiment name.
- 2. Modify MRS table and run with new Project/Experiment name.
- 3. Overwrite recalled Experiment.
- 4. Save MRS table as a Recipe. To save MRS as a recipe use File menu, Save As Recipe.

The Clear button provides a quick way to start a new MRS table. Don't worry about the existing MRS table. If it has been run it is saved. All MRS tables saved with experiments have the Recipe name "None".

## New Capture Desk Top - Recipe Mode

| New         Open         Export         Save As - Recipe         Get Categories/Recipies         Compact Database         Close         Exit         D:\ESCA 2000 G\bob.mdb         D:\ESCA 2000 G\bob.mdb         D:\ESCA 2000 G\bob.mdb         D:\ESCA 2000 G\bob.mdb                                                                                                    | <ol> <li>Save Recipe. Requires Recipe Mode. Saves current state of MRS table to active recipe. Save Icon causes same action.</li> <li>Save As – Recipe creates a new Category/Recipe. May be used from Experiment Mode.</li> <li>In Recipe Mode changes to MRS are <u>NOT</u> saved unless the Save Recipe or Save Icon is used. Recipes should not be changed after they are established. This can cause unexpected results in linked Position Tab</li> </ol>                                                                                                    |
|----------------------------------------------------------------------------------------------------|----------------------------------------------------------------------------------------------------|
| Capture (DALESCA 2000 C(examples.mdb)  Experiment  Recipe  Recipe Recipe  Recipe  Recipe Recipe | C Append C Over Write<br>C Append C Over Write<br>D ne *3<br>End c*3<br>Find c*3<br>C Append C Over Write<br>D ne *3<br>End c*3<br>C Append C Over Write<br>D ne *3<br>End c*3<br>C Append C Over Write<br>D ne *3<br>End c*3<br>C Append C Over Write<br>End c*3<br>C Append C Over Write<br>End c*3<br>C Append C Over Write<br>End c*3<br>C Append C Over Write<br>End c*3<br>C Append C Over Write<br>End c*3<br>C Append C Over Write<br>End c*3<br>C Append C Over Write<br>End c*3<br>C Append C Over Write<br>End c*3<br>C Append C Over Write<br>End c*3<br>C Append C Over Write<br>End c*3<br>C Append C Over Write<br>End c*3<br>C Append C Over Write<br>End c*3<br>C Append C Over Write<br>C Append C Over Write<br>C Appen |
| Area Peak Auto End Iools A D2 E R                                                                                                    | Proj Narie New/Polacit       Exp Name/New/Polacit       Exp Name/New/Polacit       Exp Name/New/Polacit       Scan       Visible       Xoffret       Yoffret                                                                                                    |

To create a new recipe just Clear the current MRS table and then compose a new table. Then to turn the MRS table into a Recipe:

- 1. Go to File menu and select Save AS Recipe
- 2. File out the Category name, Recipe name and description.
- 3. You can browse to an existing Category and then edit the Recipe. This provides a fast way to add Recipes in a sequence.

# **Export of Raw Data**

| Export | Exc 1 Gapture (D) ESCA 2000 Glockmanples.mdb)      Ter Sive Hadp Settings Egit     Ter Append      Dever Write     Dever Append     Save Racipe     Save & 3 - Racipe     Save & 3 - Racipe     Save & 3 - Racipe     Dever Append     Dever Append     Dever Ap | Size Scann/Time Rest EV/Step<br>1 4 4<br>END                                                                                                    |
|--------|----------------------------------------------------------------------------------------------------|----------------------------------------------------------------------------------------------------|
|        | Arce         Pesk         Auto End         Tools         D         Image: Control of the second second                                                                | Pici Name a<br>Exp Name a<br>Exp Name a<br>Survey for test<br>Exp Desc information<br>Analysis Frav data<br>Survey 0 to test<br>C10 Visible<br>Visible<br>C10 0 0 1<br>C10 0 0 1<br>C10 0 0 0 1<br>C10 0 0 0 1<br>C10 0 0 0 1<br>C10 0 0 0 0 1<br>C10 0 0 0 0 0 0 0 0 0 0 0 0 0 0 0 0 0 0 |

- 1. Select an Experiment. If only some regions are to be exported mark them visible.
- 2. Select Export in the File menu.

| а, | Review Source Informa       | ation - EXPORTER 📃 🗖                 | × |
|----|-----------------------------|--------------------------------------|---|
| [  | -Active Experiment in Captu | ure Viewer                           | ] |
|    | Source Project              | a                                    |   |
|    | Source Experiment           | survey for test                      |   |
|    | Experiment Description      | short scan                           |   |
|    | Region Control for Active E | Experiment<br>C Only visable regions | ] |
| [  | Export Format               |                                      | 1 |
|    | Cancel                      | VAMAS EXCEL Fakedata                 |   |
|    |                             |                                      |   |

3. Choose All regions or Only Visible regions. Select type of export.

## Export of Raw Data - Cont.

The VAMAS export is an ASCII file readable by any text editor. The arrangement of information follows the international standard for Surface Science Data. All region of the MRS can be included in one VAMAS file. The VAMAS file can hold a complete depth profile. This is a very flexible and well-defined export file.

To use the Excel export, Excel must be available on the computer running the ESCA application. It does not need to be running. The export will open an Excel notebook, fill header cells with instrument parameters and provide a column of numbers representing the spectrum data. A crude graph is also created for quick review. There will be one page per spectrum. All spectra for a MRS table or just the regions marked visible can be included. A depth profile can be exported.

Fakedata.txt is an internal text file used for demonstration purposes. Any spectra can be converted to a fakedata.txt file and then used by the Demo program to simulate the collection of data. This can be convenient for training and remote investigation of the program operation.

| Export File Dialo                             | g                                                                                                    |                                              |                                                                                                 |   |                                   | ? ×            |
|-----------------------------------------------|----------------------------------------------------------------------------------------------------|----------------------------------------------|-------------------------------------------------------------------------------------------------|---|-----------------------------------|----------------|
| Save in                                       | ESCA 2000                                                                                                    | G                                            |                                                                                                 | • | + 🗈 💣 🎟-                          |                |
| History<br>History<br>Desktop<br>My Documents | CD Install Esc.<br>CD Install Esc.<br>CD Install Esc.<br>CD Install Esc.<br>Gproject<br>Koazk<br>Maps<br>MDB set<br>MDB set<br>MdbScanner | a 2000 A<br>a 2000 B<br>a 2000 E<br>a 2000 G | new xpc<br>No Motors Parts<br>NOTES<br>Pack E<br>Pack G<br>V2.1 mdb<br>Viewer<br>Nires only.vms |   | Survey and hires survey for test. | vms<br>/ms     |
| My Computer                                   | File name:<br>Save as type:                                                                                                    | <mark>survey</mark><br>Vamas                 | for test.vms<br>s format(*.vms)                                                                 |   | ¥<br>¥                            | Save<br>Cancel |

The Export File Dialog is used with the VAMAS export. This is a standard Windows dialog. File storage for the Excel is handled out of the Excel program.

#### ESCA Control Panel – Replacement for A Quick

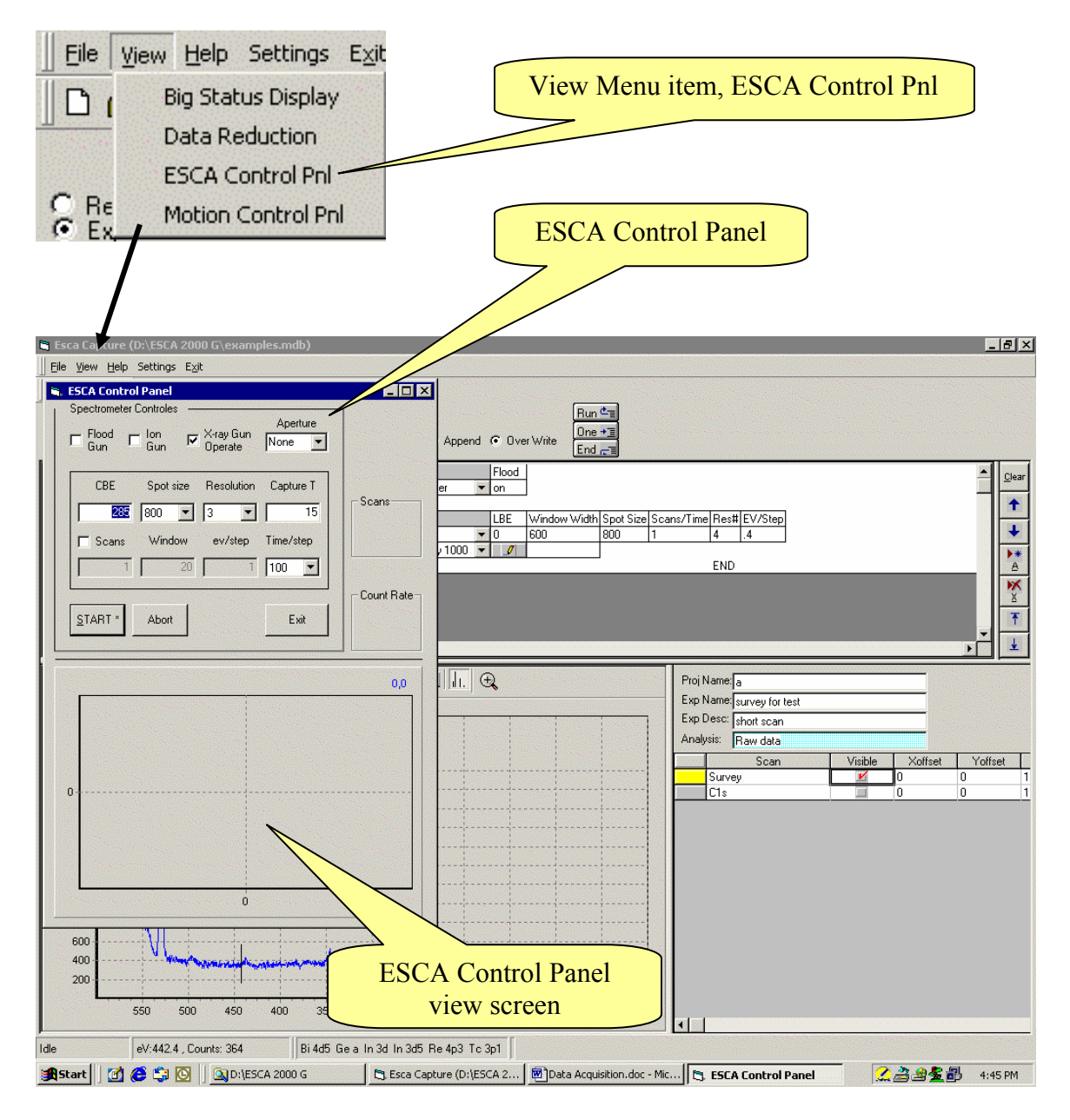

The ESCA control panel is used for direct access to the spectrometer.

You may change a setup condition and hit start even if a scan is in progress. The scan will automatically abort and restart. The Time/Step can be changed. If scanned is checked "Capture T" provides an estimate of the total capture time. The top row of controls will change the state of the ESCA when the control is clicked. The eight controls in the frame change state when the Start button or Enter Key is hit.

#### Motor Control Panel – GPIB Interface

| View Menu item, Mot                                                                          | ion Control Pnl                                                                                    | Motion Contro                                                                                            | ol Pnl           |
|----------------------------------------------------------------------------------------------|----------------------------------------------------------------------------------------------------|----------------------------------------------------------------------------------------------------|------------------|
| Big Status Display                                                                           |                                                                                                    | MOTION Controles                                                                                         | <u>- 0 ×</u>     |
| ESCA Control Pnl Desc Administrator                                                          | Run ≏∎<br>C Append C OverWrite<br>End ar≡                                                          | Configure Velocity Angle<br>Motors Setup Setup                                                           | Enable<br>PANIC  |
| Iron from SS       Image: SS       Image: SS       Image: SS       Image: SS       Image: SS | 1 Function Flood     Neutralizer ▼ on     LBE Window Width Spot Size Scans/Ti     Survey ▼ 0 600 1 | Home Controles         Rotation           SET         XYZ         R           G0T0         XYZ         R | Motors           |
| Phospher 3     S Chrome and Iron     S survey for test     A Quickie                         | G Survey 1000 ¥ Ø                                                                                  | Units<br>XYZ mm TRotation deg                                                                            | Goto *<br>or Get |
| test                                                                                         | 4                                                                                                  |                                                                                                    |                  |

- 1. Configure Motors:
  - a. Set type of motion control interface
  - b. Turn on/off individual axes.
- 2. Velocity Setup:
  - a. Set velocity of individual axes.
- 3. Home Controls
  - a. Set XYZ: Set current XYZ position 0,0,0
  - b. Set R: Set current R position 0
  - c. GOTO XYZ: Return to XYZ = 0,0,0
  - d. GOTO R: Return to R = 0 or 360
- 4. Rotation
  - a. Cont. Starts continuous rotation.
  - b. Stop Stops continuous rotation.
  - Panic Stops all motion and disables Motors.
- 6. Motors: Green means Enabled. Yellow means computer control. Red means Disabled.
- 7. Units:

5.

- a. XYZ : Set scale system to MM, Inches or number of steps.
- b. Rotation: Set scale system to Deg, number of steps or tilt.
- c. GOTO or Get \* IF number is present in any white box then motors will move to position. If all boxes empty then computer will get current position. This is useful after Joystick movement of stage. \* denotes that the Enter Key will produce this function if form is active.

#### Motor Control Panel – Ethernet Interface

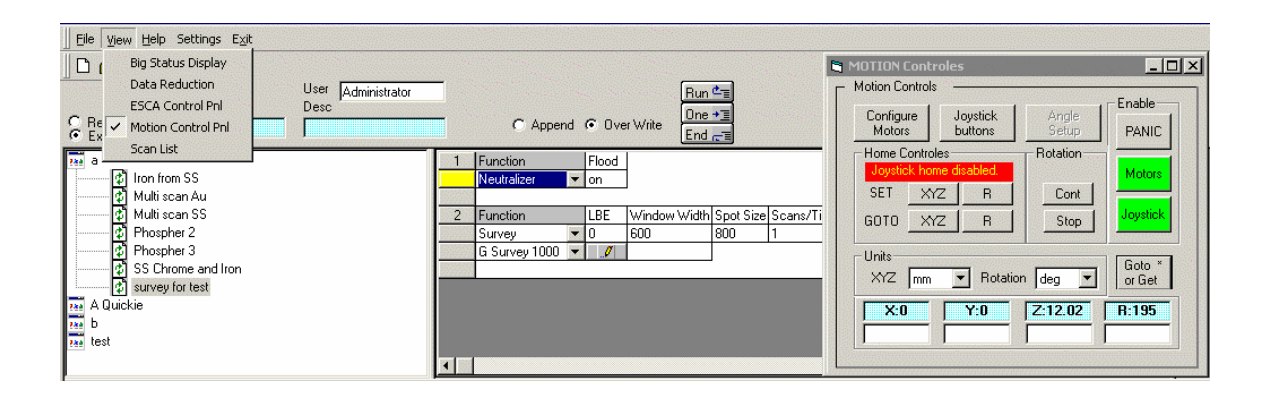

The Ethernet interface and 6K4 controller allow for use of a USB Joystick. The Joystick button has three states:

Green – Enabled Yellow – Motion under computer control Red – Disabled. This secures the motion system from accidental input while running a position table.

The button labeled "Joystick Buttons" controls the state of the remote buttons located of the joystick. Two buttons can be set to update the home positions or to cause forward or back stepping through the position table. The state is toggled between these two functions by this button. The message box in red with yellow letters describes the current state.

It will be noticed that one additional difference between the GPIB/2100 Indexer system and the Ethernet/6K4 system is the speed of operation. The Ethernet communication provides real time position information during the motion of the stage. The blue read only boxes post the position in real time.

Page 51 for Position Table Setup

# **Position Table**

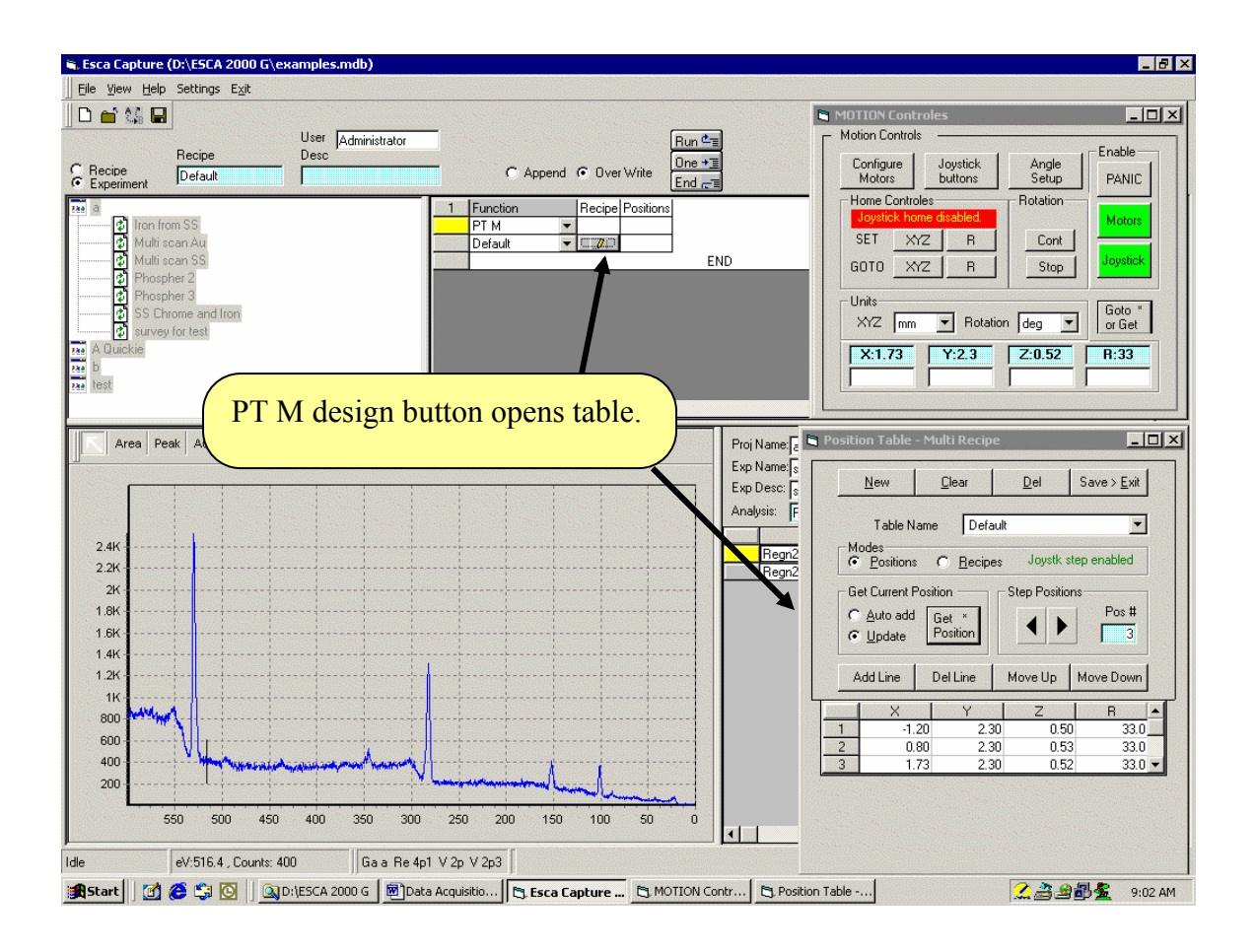

Steps to set up Position Table:

- 1. Tool Bar > View > Motion Control Pnl
- 2. MRS Table function > PT M > Table Name (Default in this case) > Design Button.
- 3. Table options:
  - a. Create a new table, Clear the displayed table, Delete the displayed table or Save and run table.
  - b. Create a table of positions:
    - i. Learn positions using joystick.
    - ii. Move to positions using control panel, then transfer to table.
    - iii. Numerical entry directly to table.
  - c. Table Row controls
    - i. Add row
    - ii. Delete row
    - iii. Move row up
    - iv. Move row down

- 4. Review of positions.
  - a. Select "numbered" buttons at end of Row. Stage will move to position.
  - b. Select Step forward/Step Back buttons on Table Form.
  - c. Select Step forward/Step Back buttons on USB joystick (6K4 controller).
- 5. Assign recipes
  - a. Select Recipe mode. Click drop down box for each row. Assign Recipe from list.

It is very important to step through all positions before running a table. We have noticed that the positions will not be the same on the first pass after learning. However, as the positions are reviewed buy stepping through them in order, it is easy to refine the stored coordinates by using the joystick learn button. The row cursor automatically follows. This usually stabilizes the learned positions.

As the positions are reviewed, be sure limit conditions are not displayed. During the running of a position table a limit condition will keep the stage form moving to the correct position. You will be notified if this occurs.

To run the position table:

- 1. "Save and Exit" the position table
- 2. Enter the Project, Experiment and Experiment description information.
- 3. Select the Run (from top) button

During the collection of data the MRS table will display the individual MRS tables for each position. The Experiment Name window will display:

Your Experiment Name: POS X where X is the position number.

#### For more details on Position tables See "Position Table Setup" pg 51

## **Calibration and Setup** – Outline of steps

It is very helpful if the calibration parameter values, from the previous software, are available. IF you are upgrading from ESCAVB without a change of operating system these steps are not required. If a new operating system was installed then proceed with calibration.

- 1. Configure the registry entries for the ESCA system hardware.
- 2. Configure calibration parameter values that were used in previous software. If these are not available then develop a rough set of starting values.
- 3. Run DAC to calibrate the span of the BE scale.
- 4. Run Detector Width to calibrate the detector and set the absolute BE.
- 5. If the ESCA Instrument has a V1 (lens focus voltage) supply in the Spectrometer Power Supply that is digitally controlled then run V1 calibration curves.
- 6. Return to the main program and set up Signature correction.

#### Calibration and Setup – Hardware configuration

Use the main tool bar and select the Settings menu. Select Capture Settings.

| Eile <u>V</u> iew | Settings <u>H</u> elp E <u>x</u> it |     |
|-------------------|-------------------------------------|-----|
| 0 🖬 🖏             | Set System Registry Defaults        |     |
|                   | Capture <u>S</u> ettings            | lon |
| _                 | Edit Scofield Table                 |     |
| C Recipe          | Set up ESCA                         |     |
|                   | Create a new Signature file         |     |
|                   | emp                                 |     |

#### Calibration and Setup – Hardware configuration - Detector

Select the Detector Tab in the Dialog. If a valid signature file is available then check the Signature Correction ON box. If this is a new installation then see Signature Correction section below.

If the "Signature file could not be loaded" message was displayed during the startup of the program check the Signature File Path. The sig.txt file, that holds a valid signature, must be available. The installation will make a dummy sig.txt file that makes no signature correction. It is loaded in the ESCA 2000 folder. To use this default file make sure the path points to the ESCA 2000 folder. If you set up a custom folder then enter the custom path statement in the Signature file Path window.

The Dither box should be checked if a 2502 fast detector and 2503 buffer memory are used. If a 2401 Position computer is used do not check the Dither box.

| 💐 Capture Settings   |                                    |
|----------------------|------------------------------------|
| Detector             | X-Rays Spectrometer                |
| Signiture Correct    | ion ON                             |
| Signature File Path: | C:\Program Files\ESCA 2000\sig.txt |
| Dither               |                                    |
| 🦳 Horizontal Lineria | zation                             |
|                      |                                    |
|                      |                                    |
|                      |                                    |
|                      |                                    |
|                      |                                    |
|                      | Cancel Update                      |

Horizontal Linerization is not available in this release.

#### **Calibration and Setup** – Hardware configuration – X-Rays

Standard settings for a Monochromator system.

- A. Source Type: Al
- B. Filter: Monochromator
- C. Reference Energy: 1486.6 is provided as the accepted value
- D: Please select the type of X-Ray gun controller

Note: "Other" is used for X-Ray guns that are not controlled from this software. The VG 8730 can be controlled using the 8702 L/S.

| Capture Settings                                                                            | × |
|---------------------------------------------------------------------------------------------|---|
| Detector X-Rays Spectrometer                                                                | 1 |
| Source Type AI Reference Energy 1486.6                                                      |   |
| Filter Monochromator Spot controller 8702 Spot                                              |   |
| Satellite Subtraction Parameters<br>Satellite Offset Amplitude Filter Transmission Fraction |   |
| Near Pk Far Pk                                                                              |   |
|                                                                                             |   |
|                                                                                             |   |
| <u>Cancel</u> <u>Update</u>                                                                 |   |

Non-Monochromator Systems

- A. Select source Type from list
- B. Select None or Foil.

None will establish a list of satellite peaks with full intensities as specified in the literature. Foil will allow adjustment of the satellite intensities. This is an empirical process. We assume the satellites are attenuated by the window foil. The Filter Transmission Fraction is the Transmission for the satellite peak compared to the Primary

peak. The Transmission Fraction can be specified for the satellite nearest the Primary peak and the satellite farthest from the Primary peak. A linear variation in transmission is computed for the intermediate peaks.

The Filter Transmission Fractions are determined by collecting a spectrum and then using the Satellite subtract function in the Tools menu found at the top of the spectrum display window. Adjust the Filter Transmission Fraction for the Near Peak until the subtraction produces a smooth baseline in the region of the near satellite. Then adjust the Filter Transmission Fraction for the far peak. You may need to iterate the setting a few times. Your final Transmission values will be saved with all spectra at the time of capture. The satellite subtraction can be performed in the Capture program or the Data Analysis program.

Refer to Satellite Subtraction in the Data Analysis section under Manipulating Spectra.

| ii), Ca | pture Settings            |                | <u>- 0 ×</u> |
|---------|---------------------------|----------------|--------------|
|         | Detector X-Rays           | Spectrometer   |              |
|         | Spectrometer Power Supply | 8701, 8701B    |              |
|         | Lens Type                 | X Probe        |              |
|         |                           |                |              |
|         |                           |                |              |
|         |                           |                |              |
|         |                           |                |              |
|         | <u>C</u> ancel            | <u>U</u> pdate |              |

Calibration and Setup – Hardware configuration – Spectrometer

- 1. Select the type of spectrometer power supply from the drop down list.
- 2. Select the type of lens from the drop down list.

If the Spectrometer Power Supply entry is changed then you must exit the Capture Application and re-start it so the instrument interface and be re-initialized. You will be reminded of this requirement when the Capture Setting Dialog is closed.

#### Updating the Registry

If you Cancel the dialog or use the "X" button, none of the changes made during your session with the Capture Setting Dialog will be saved. You must use the Update button to save your changes. The dialog will close after the Updates are complete, so it is convenient to make all desired changes before Updating.

#### Calibration and Setup - Calibration Parameters

To enter calibration parameters into the registry open the Set up ESCA applet.

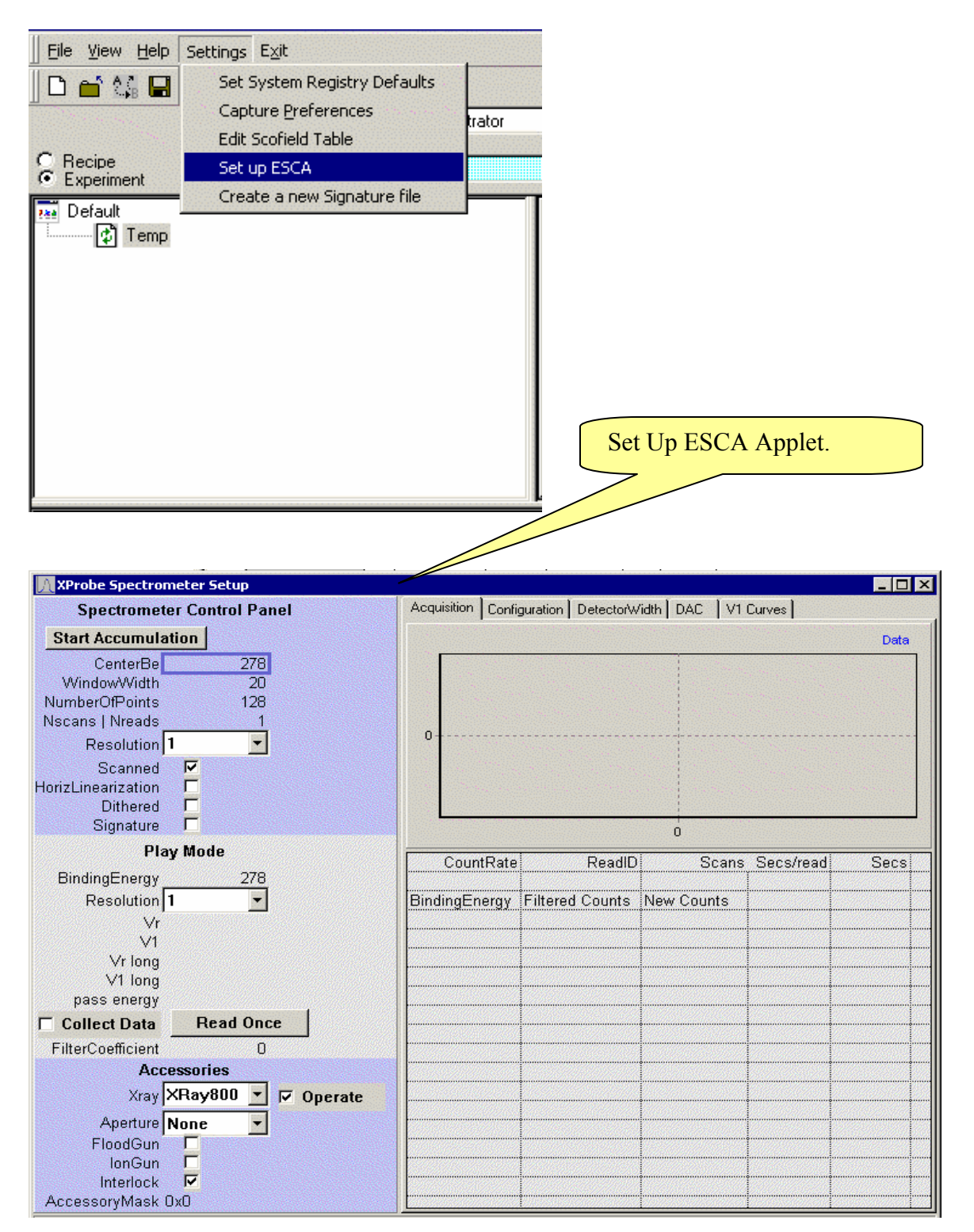

## **Calibration and Setup** – Calibration Parameters

The calibration parameters are entered into the Configuration Table located on the Configuration Tab.

| Acquisition Configuration DetectorWidth DAC V1 Curves |                                                                                                    |         |                                                           |  |  |  |  |
|-------------------------------------------------------|----------------------------------------------------------------------------------------------------|---------|-----------------------------------------------------------|--|--|--|--|
| Registry entries controll<br>changes will not become  | Registry entries controlling configuration are displayed below. You may edit them but<br>changes will not become transmost until the commit button has been pressed. |         |                                                           |  |  |  |  |
| Refresh                                               | Commit                                                                                                    |         |                                                           |  |  |  |  |
| Entry                                                 | Va                                                                                                    | Туре    | Notes                                                     |  |  |  |  |
| BufferMemoryType                                      | 2412                                                                                                    | String  | Type of buffer memory board. Must be 2412.                |  |  |  |  |
| InterruptNumber                                       | 5 Config                                                                                                    | mation  | terrupt number used by buffer memory board                |  |  |  |  |
| GPI012Base                                            | 640 Config                                                                                                    | uration | t used to communicate with the buffer memory              |  |  |  |  |
| GPI013Base                                            | 704                                                                                                    | DWORD   | TO Port used to communicate with the analyzer contro      |  |  |  |  |
| GPI014Base                                            | 768                                                                                                    | DWORD   | IO Port used to set the accessory bits.                   |  |  |  |  |
| SpotType                                              | 1                                                                                                    | DWORD   | Not used at present                                       |  |  |  |  |
| Ctl12Null                                             | 0                                                                                                    | DWORD   | Controls logic of strobe handshaking bit.                 |  |  |  |  |
| CtI13Null                                             | 16                                                                                                    | DWORD   | Controls logic of strobe handshaking bit.                 |  |  |  |  |
| CtI14Null                                             | 16                                                                                                    | DWORD   | Controls logic of strobe handshaking bit.                 |  |  |  |  |
| SupplyType                                            | 0                                                                                                    | DWORD   | 0=8701, 1=8701b, 2=8724                                   |  |  |  |  |
| SupplyRange                                           | 1                                                                                                    | DWORD   | Applies to supply type 8724 only: 0=Range-1, 1=Rang       |  |  |  |  |
| MsResSettleTime                                       | 12000                                                                                                    | DWORD   | Settling time in milliseconds following a change of ana   |  |  |  |  |
| DetWidthRes1                                          | 3.500000                                                                                                    | String  | If detector coefficients are missing, this value/128 is u |  |  |  |  |
| DetWidthRes2                                          | 7.000000                                                                                                    | String  | If detector coefficients are missing, this value/128 is u |  |  |  |  |
| DetWidthRes3                                          | 13.500000                                                                                                    | String  | If detector coefficients are missing, this value/128 is u |  |  |  |  |
| DetWidthRes4                                          | 20.000000                                                                                                    | String  | If detector coefficients are missing, this value/128 is u |  |  |  |  |
| DetWidthRes5                                          | 1.500000                                                                                                    | String  | If detector coefficients are missing, this value/128 is u |  |  |  |  |
| PassEvRes1                                            | 30.000000                                                                                                    | String  | Not used at present time.                                 |  |  |  |  |
| PassEvRes2                                            | 50.000000                                                                                                    | String  | Not used at present time.                                 |  |  |  |  |
| PassEvRes3                                            | 100.000000                                                                                                    | String  | Not used at present time.                                 |  |  |  |  |
| PassEvRes4                                            | 150.000000                                                                                                    | String  | Not used at present time.                                 |  |  |  |  |
| PassEvRes5                                            | 15.000000                                                                                                    | String  | Not used at present time.                                 |  |  |  |  |

After entering changes to the values you must select the Commit button to wite the changes to the registry.

Type 5000 for the MSResSettleTime. This will shorten the wait time when the resolution is changed from 12 seconds to 5 seconds.

If you have calibration values from the HP workstation (9800 series) then one adjustment to the calibration values is required. For each Resolution correct the pass energy. Use the Detector With for the same Resolution as the Pass Energy.

New Pass energy = Old Pass energy + (Detector Width)/2

If you are upgrading from the DOS Vectra software or have installed a new operating system then use the pass energy that was previously used.

#### **Calibration and Set up** – Calibration Parameters cont. Make the following entries to the Configuration table if data is available.

| Entry                | Value           | Туре     |                                  |                  |
|----------------------|-----------------|----------|----------------------------------|------------------|
| DetWidthRes1 -       | 3.6411791632703 | Str      | te te                            | 3                |
| DetWidthRes2         | 7.2823583265405 | ST Use   | Existing Detector                | 3                |
| DetWidthRes3         | 15              | St W10   | ths if available.                | 3                |
| DetWidthRes4         | 21              | String   | If detector coefficients         | 3                |
| DetWidthRes5         | 1.45            | String   | If detector coefficients         | 3                |
| PassEvRes1 —         | 20 100001050455 | Ent      | er Pass Energies as              | in               |
| PassEvRes2           | 59.32277305557  | St disc  | t t                              | in               |
| PassEvRes3           | 113.56464458568 | Sthing   | usseu above.                     | in               |
| PassEvRes4           | 166.59617714210 | String   | Not used at present t            | in               |
| PassEvRes5           | 12.8            | String   | Not used at present t            | in               |
| SensitivityExpRes1 - | 0 700000        | Stripe   | Head in namealising p            | )e               |
| SensitivityExpRes2   | 0.700000        | Ent      | er Sensitivity Exps              | )e               |
| SensitivityExpRes3   | 0.700000        | St only  | y if special values              | )e               |
| SensitivityExpRes4   | 0.700000        | St hav   | e been established.              | )e               |
| SensitivityExpRes5   | 0.700000        | String   | <del>oseo in normanzi</del> ng p | )e               |
| V1OffsetRes1 🚤       | 59 857340       | Stri     | the lot                          | 1                |
| V1OffsetRes2         | 84.0157         | - VI     | offsets and Slopes               | 1                |
| V1OffsetRes3         | 142.721457      | tor      | 8/01B or 8/24                    | <u> </u>         |
| V1OffsetRes4         | 226.855499      | St only  | y. Note values for le            | 1                |
| V1OffsetRes5         | 100.000000      | St V1    | curve setup.                     | 1                |
| V1SlopeRes1          | 0.423228        | String   | the                              | 1                |
| V1SlopeRes2          | 0.442913        | String   | Used to calculate the            | 1                |
| V1SlopeRes3          | 0.492126        | String   | Used to calculate the            | <u> </u>         |
| V1SlopeRes4          | 0.545024        | String   | Used to calculate the            | 1-               |
| V1SlopeRes5          | 0.500000        | String   | Lised to calculate the           | 1                |
| DeltaEvSpot1         | 0.00000         | D D      | eltaEvSpot V                     | r                |
| DeltaEvSpot2         | 0.000000        | de       | epends on crystal                | r                |
| DeltaEvSpot3         | 0.000000        | Strir ad | ljustment. Do after              | 'n               |
| DeltaEvSpot4         | 0.000000        | Strir al | other adjustments                | 'n               |
| DeltaEvSpot5         | 0.000000        | String   | V                                | 'n               |
| XvzMotorsOn          | 0               | DWOPP    | blat was diet was suit t         | in               |
| RMotorOn             | 0               | M        | lotor parameters,                | in               |
| RCode                | - 1106          | DW/ al   | 16, not used.                    | nic 🗌            |
| XCode                | 1107            | DW       |                                  | nc               |
| VCode                | 1108            |          | Determines GPIB dev              | ne<br>ne         |
| 7Codo                | 1100            |          |                                  | $\frac{\pi}{ic}$ |
|                      | 40              | Dim D    | AC for 8701                      |                  |
|                      | 40              | Otalia a |                                  | ai 💷             |
| Cal_V0_300_8724      | 640             | String   | $\Lambda C$ for $8724$           | ai               |
| Cal_V0_1500_8724     | 163.9           | Strin    | AC 101 0724                      | ai               |
| Cal_V0_3000_8724     | 80.00000        | String   | Oseo to translate Volt           | ai               |
| Cal_V1_8/01          | 40.00000        | String   | Used to translate volt           | ai               |
| Cal_V1_8701          | 40.000000       | String   | Used to translate volt           | ai               |

#### Calibration and Set up – Establishing starting calibration values

If the above calibration values are not available then follow these steps:

- 1. Set DetWidthRes4 to 19 eV and the PassEVRes4 to 166 eV. Make these entries in the configuration table and use the Commit button to register these values. Leave all other values as shipped.
- 2. Set up a gold sample and be sure all supplies are on. Set the X Probe Spectrometer Setup control panel as shown below and Start Accumulation.

If you are using a 2401 position computer then the dithered box should be unchecked. For a 2503 Memory Interface check the dithered box. This applies at all times.

| 🕅 XProbe Spectrometer Setup                                                                                                    |                                                                                       |
|----------------------------------------------------------------------------------------------------|---------------------------------------------------------------------------------------|
| Spectrometer Control Panel                                                                                                    | Acquisition Configuration DetectorWidth DAC V1 Curves                                 |
| Start Accumulation                                                                                                    | DEmodent                                                                              |
| CenterBe 85 Sta<br>WindowWidth 50<br>NumberOfPoints 100<br>Nscans   Nreads 1<br>Resolution 4 •<br>Scanned •<br>HorizLinearization •<br>Dithered •<br>Signature • | Art Accum.<br>CBE 85<br>WW 50<br>Nbr Pt 100<br>Scans 1                                |
| Play Mode<br>BindingEnergy 278<br>Resolution 4                                                                                                    | Res     4       Scanned Checked     is Secs/read       Bindi     X-Rays on - 600 spot |
| √r 1042.068334<br>√1 794.8<br>√r long 0x29b2b<br>√1 long 0x7c30<br>pass energy 166.5961771                                                                       |                                                                                       |
| Collect Data Read Once                                                                                                    |                                                                                       |
| FilterCoefficient 0                                                                                                    |                                                                                       |
| Accessories<br>Xray XRay400 V Operate                                                                                                    |                                                                                       |
| Aperture None<br>FloodGun<br>IonGun<br>Interlock<br>AccessoryMask 0x0                                                                                            |                                                                                       |

This will generate a spectrum of the Au 4f. With the cursor set at the center of the 7/2 peak, read the BE at the upper right corner of the spectrum display.

Calibration and Set up – Establishing starting calibration values cont.

- 3. Calculate the following:
  - New PassEVRes4 = 166 + (measured peak position 84).

Enter the new pass energy into the configuration table and select Commit.

- 4. Set up following unscanned spectrum
  - a. Remove the check mark from the box titled "Scanned".
  - b. Center BE = 85.8.
  - c. Window Width = It will use the Detector Width. No input needed.
  - d. Number of data points = It will use 128. No input needed.
  - e. Number of Scans/Reads = 200
  - f. Start Accumulation

After spectrum is accumulated, use cursor to measure separation between the Au 4f 5/2 and Au 4f 7/2 peaks.

- Calculate the following: New DetWidthRes4 = 19 \* (3.68 / measured peak separation). Enter new Detector Width into configuration table and select Commit.
- 6. Make following entries:
  - a. DetWidthRes2 = (DetWidthRes4) / 3
  - b. DetWidthRes3 = (DetWidthRes2) \* 2
  - c. PassEVRes2 = (PassEVRes4) / 3
  - d. PassEVRes3 = (PassEVRes2) \* 2

These starting values will now be used in the automatic program to refine the calibration.

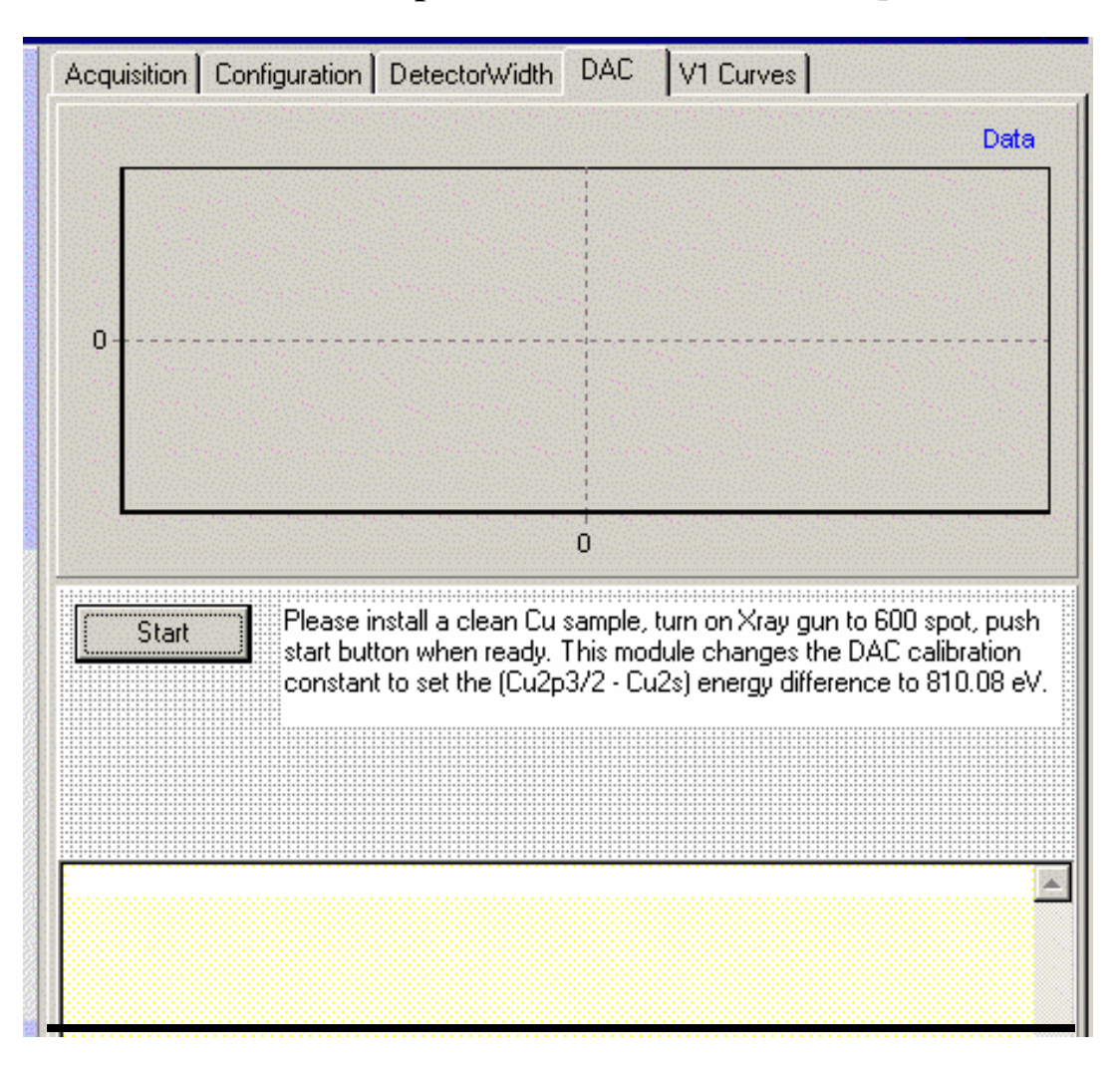

#### Calibration and Set up - Run DAC to calibrate BE span.

The DAC calibration is very simple. Align the copper sample under the microscope. Clean the sample with an Ion Etch. Then select start. The spectra will be displayed as they are collected. The display window will provide information as the calibration progresses.

The DAC calibration may fail to find the Cu 3s1/2 peak in the preset window. Small errors in the DAC constant will cause large errors in the Cu 3s1/2 peak location. You will need to provide an improved initial estimate of the DAC value. Run a 100 Ev wide scan centered at 120 Ev and a 50 Ev scan centered at 930 Ev. Find the centers of the Cu  $3s\frac{1}{2}$  and Cu  $2p\frac{3}{2}$  peaks using the cursor. Compute:

((Cu 2p3/2 – Cu 3s1/2) energy separation / 810) \* current DAC

Enter this value of the DAC into the configuration table. Follow steps 1 through 3 above to re-establish the Au 4f7/2 line position to 84 Ev. Re-run the DAC calibration.

#### **Calibration and Set up** – DAC calibration – cont.

The DAC calibration can leave the absolute binding energy far out of adjustment. It is only attempting to set the separation between the copper peaks to the correct value. Return to the acquisition tab and collect a scanned spectrum at the Au 4f peaks. Use the following setup:

| CBE    | 85              | Res    | 2              |
|--------|-----------------|--------|----------------|
| WW     | 30              | Scans  | 2              |
| Nbr Pt | 300             | Scanne | ed box checked |
| X-Rays | s on – 600 spot |        |                |

#### Calibration and Set up - Detector Width Calibration

Use the cursor to find the center BE for the Au 4f 7/2 peak. Find the value of PassEVRes2 in the configuration table. Calculate:

New PassEVRes2 = current PassEVRes2 + (measured peak position - 84).

Enter the new value of the Pass Energy into the Configuration Table. Make the same calculation for Res 3 and Res 4 but use the Res2 value (measured peak position - 84). Enter these two values into the configuration table. Select Commit to record all three updated values to the registry.

Select the Detector Width Tab. Set the run conditions for Res2, Res3 and Re4 as shown below. Select start. Watch the calibration proceed. If the calibration fails to find two peaks it is usually because the peaks are not well enough centered in the window. Make small changes to the pass energy as described in the paragraph above to center the peaks and try again. This calibration sets the absolute BE for all pass energies.

#### Note: Increasing the pass energy moves the peaks to lower BE.

| Acquisition | Configuration [ | DetectorWidth     | DAC V1      | Curves    | 1              |        |
|-------------|-----------------|-------------------|-------------|-----------|----------------|--------|
|             |                 |                   |             |           |                | Data   |
|             |                 |                   | 1.5.5.5     |           |                |        |
|             |                 |                   |             |           |                |        |
|             |                 |                   |             |           |                |        |
| 0           |                 |                   |             |           |                |        |
|             |                 |                   |             |           |                |        |
|             |                 |                   |             |           |                |        |
|             |                 |                   | Ó           |           |                |        |
| Check       | Please ins      | tall a clean Au s | ample, turn | on Xray o | un to 600 spot | . push |
| Start       | start butto     | n when ready.     |             |           |                |        |
|             |                 | Res 2             | Re          | s 3       | Res 4          |        |
| Secsur      | iscanned mode:  | 60                | 3           | 0         | 15             |        |
| Scans fo    | x pe adjustment | 2                 |             | 1         | 1              |        |
|             |                 |                   |             |           |                |        |
|             |                 |                   |             |           |                |        |

#### Calibration and Set up - V1 curves

This calibration is only needed if the V1 supply is digitally controlled. The V1 curves settings will have no effect on a model 8701 Spectrometer supply unless the supply has a digital V1 upgrade. The optimum voltage setting information may be useful for manual adjustment of the supply.

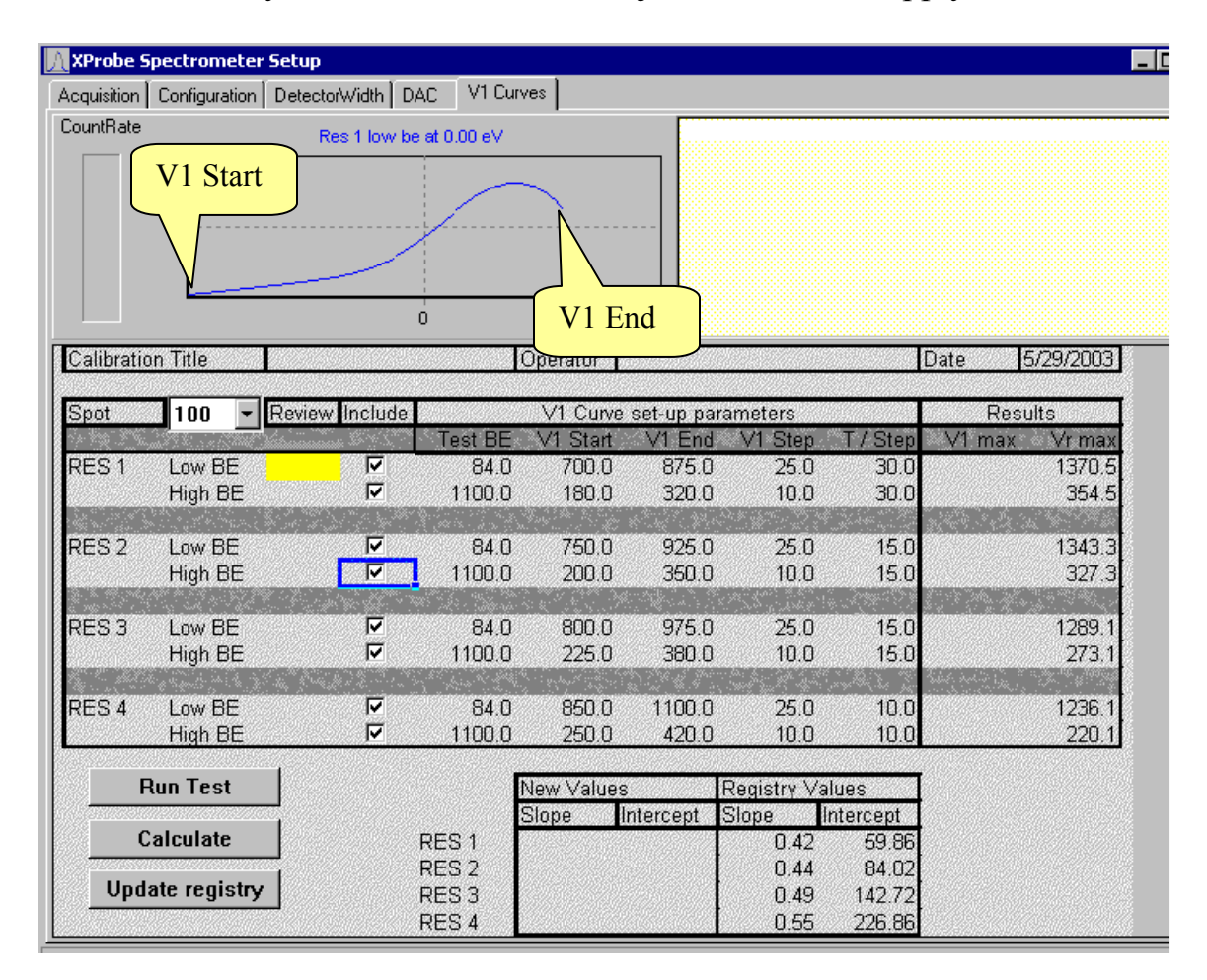

The V1 curve generator.

The object of running V1 curves is to obtain a set of parameters that optimize the lens throughput for all binding energies. The voltage (V1), that is used to focus the lens, is continuously increased over a range of voltages. As the V1 voltage is changed the number of electron that reach the detector is changed. The goal is to set a start and end for the V1 voltage ramp that produces a maximum detector signal away from either end.

#### Calibration and Set up - V1 curves - cont.

Each Resolution requires two V1 curves. All curves are created using gold as the sample. The spot size setting does not affect the final Slope and Intercept values. It is best to run with larger spots to improve the signal to noise.

The Check boxes, under the include column, control which curves will be run. The button labeled "Run Test" will start the data collection. After all pairs, that have been checked, are run use the calculate button to calculate the Slope and Offset parameters. These parameters are used in the software to compute the V1 voltage as a function of V0 (retardation) voltage that will keep the lens focus optimized for all binding energies. Review the computed values. The slopes and intercepts should increase smoothly and the resolution number is increased.

Finally select the update registry button to make the new values take effect.

# Calibration and Set up – Signature correction

#### Return to the main Capture program

Select the Capture Settings dialog.

| 🛢 Esca Capture (C:\Progra           | m Files\Esca 2000\examples.mdb)                         |
|-------------------------------------|---------------------------------------------------------|
| Eile View Settings Help I           | Ξ <u>x</u> it                                           |
| 📄 🚔 👯 🦷 Set System F                | Registry Defaults                                       |
| Capture <u>S</u> eti                | ings I on                                               |
| Edit Scofield                       | Table                                                   |
| Recipe     Set up ESCA     Experime |                                                         |
| Create a nev                        | v Signature file                                        |
| Performance test                    | Capture Se tings                                        |
| Position Table Blank                |                                                         |
| 🐜 Sample Project                    |                                                         |
|                                     | Detector X-Rays Spectrometer                            |
|                                     |                                                         |
|                                     | Signiture Correction ON                                 |
|                                     |                                                         |
|                                     | Signature File Path: C:\Program Files\ESCA 2000\sig.txt |
|                                     |                                                         |
|                                     |                                                         |
|                                     | Horizontal Linerization                                 |
|                                     |                                                         |
|                                     |                                                         |
|                                     |                                                         |
|                                     |                                                         |
| 450                                 |                                                         |
| 400                                 |                                                         |
| 350                                 |                                                         |
| 000                                 | Lancel Update                                           |
| ω 300                               |                                                         |

If the ESCA uses a Model 2401 Position computer then the Dither box should not be checked. Check the Dither box if a Model 2503 Memory Interface is used.

Remove the checks from the Signature Correction box and horizontal linerization box.

Enter the Signature File Path as shown above. This will stop the "Signature file not found." message that is shown when the program is started.

Select update and close the dialog box.

If you have a history of signatures in the C:\Program files\ESCAVB folder, the files can be moved to the C:\Program files\ESCA 2000 folder. These files will have the following endings: sig.txt.1, sig.txt.2, sig.txt.3 etc. Copy all files in this series.

## Calibration and Set up – Signature correction cont.

Place an Unscanned Function in the MRS table. Set the CBE to 510eV. Input the time as 10:00 to set it to 10 minutes. Set the spot to 800 microns and the resolution to Res4. Use Default and Temp for the Project and Experiment. The collected data does not need to be saved. The computed signature file is saved.

Select Run.

| Eile     Yiew     Help     Settings     Exit       Image: Setting setting s | C Append © Over Write End CT                                                                                                    |
|----------------------------------------------------------------------------------------------------|----------------------------------------------------------------------------------------------------|
| Temp<br>UnScanned function                                                                                                    | 1       Function       CBE       Window Width       Spot Size       Scans/Time       Res#         UNScanned       ▼       510       20       800       10:00       4         G       US       ▼       Ø       signature       END                                                                                                    |
| Area Peak Auto Eind Iools 🙏 Dp 🔛 🖻                                                                                                    | Image: Second second second |

After the data has been collected just leave it displayed. Then select the Setting > Create a new signature file menu.

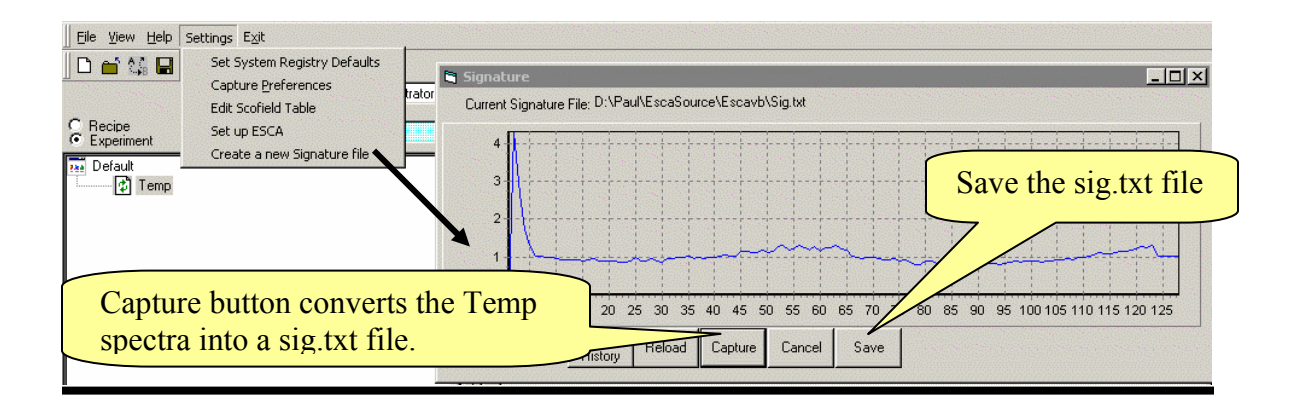

Select the capture button. The signature will be computed from the data in the spectrum display window of the main program. The signature will be displayed in the signature window.

# Calibration and Set up – Signature correction – cont.

Select save to save the sig.txt file and back up the last sig.txt as sig.txt.1. All other sig files will be rolled to the next higher number.

Close Signature conversion dialog.

Re-Open the Capture Preferences dialog. Settings > Capture Preferences in main toolbar. Enter a check in the Signature Correction check box.

| 🖷 Esca Capture (C:\Progran | n Files\Esca 2000\examples.mdb)                                                                                                    |
|----------------------------|----------------------------------------------------------------------------------------------------|
| Eile View Settings Help E  | cit                                                                                                    |
| Set System Ri              | agistry Defaults                                                                                                    |
| Edit Scofield T            | able                                                                                                    |
| Set up ESCA                |                                                                                                    |
| Create a new               | Signature file                                                                                                    |
| Performance test           | apture Set ings                                                                                                    |
| Position Table Blank       |                                                                                                    |
| 🎫 Sample Project           |                                                                                                    |
|                            | Detector X-Rays Spectrometer                                                                                                    |
| Area Peak AL               | <ul> <li>Signiture Correction ON</li> <li>Signature File Path: C:\Program Files\ESCA 2000\sig.txt</li> <li>Dither</li> <li>Horizontal Linerization</li> <li>After making entries select Update</li> </ul> |
| 450<br>400<br>350<br>300   | <u>Cancel</u>                                                                                                    |

Set up and calibration is now complete.

# **Database Functions**

It is <u>highly recommended</u> that each user create a personal **Data Base!** Click on **File > New > New Data Base /Protocol**.

| File New                                                                                                   | Nev                                 | w Data Base/Protocol                |
|----------------------------------------------------------------------------------------------------|-------------------------------------|-------------------------------------|
| ESCA Capture Eile View Help Settings Zxit                                                                  | New Category                        |                                     |
| Den<br>Export                                                                                              | New Recipe<br>New DataBase/Protocal | _                                   |
| <b>i la:l</b> <u>Save</u><br>Save <u>A</u> s<br>C <sub>a</sub> Get Categories/Recipies                     | uick Last Running                   | User Administrato                   |
| Compact <u>D</u> atabase<br>Backup                                                                         |                                     |                                     |
| Print     Close                                                                                            |                                     |                                     |
| Egit<br>C:\Program Files\ESCAVB\donald.mdb                                                                 |                                     |                                     |
| C:\Program Files\ESCAVB\dak.MDB<br>C:\Program Files\ESCAVB\examples.mdb<br>C:\Program Files\ESCAVB\dak.MDB |                                     | Experiment *                        |
|                                                                                                    | -                                   | Proj Name: Last Run Date: Exp Name: |
| 450                                                                                                    |                                     |                                     |
| 300                                                                                                    |                                     |                                     |
| 150<br>100<br>50                                                                                           |                                     |                                     |
|                                                                                                    |                                     |                                     |

#### **Database Functions** – Creating a new database

Enter the new data base name then select **Save.** 

| Save As                                                                                                    | ? ×                    |
|----------------------------------------------------------------------------------------------------|------------------------|
| Save jn: 🔁 Escavb 💌 主                                                                                                 | <u>ev 📰 📰</u>          |
| viewer examples.mdb<br>AQuick.mdb Programdb.mdb<br>dak.MDB start.mdb<br>Don 818.mdb<br>donald.mdb<br>EscaTemplate.mdb | Save.                  |
| File name: *.mdb<br>Save as typ<br>Open as read-only                                                                  | <u>S</u> ave<br>Cancel |
| Enter Database name.                                                                                                  |                        |

The categories **Depth Profile, Performance Test, Position Table Blank, and Sample Project** will be automatically loaded with each new **Data Base**.

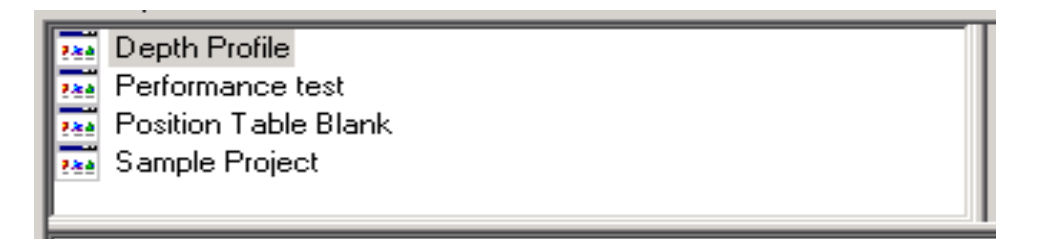

#### **Database Functions** – Get recipes from another database

Recipes can be transferred from one **Data Base** to another.

Go to File > Open > and select the Data Base into which Recipes are to be transferred.

Now go to **File > Get Categories/Recipes** 

|      | is, E    | sca Cap        | ture (          | (C:\Progr   | am File       | s\ESCAVB\DA     |               |
|------|----------|----------------|-----------------|-------------|---------------|-----------------|---------------|
|      | Fil      | e <u>V</u> iew | <u>H</u> elp    | Settings    | E <u>×</u> it |                 |               |
|      |          | ) <u>N</u> ew  |                 |             |               | •               |               |
|      | <b>_</b> | <u>O</u> pen   |                 |             |               |                 |               |
| File | ļ        | Expor          | t               |             |               |                 |               |
|      | _{{⊑     | <u>S</u> ave   |                 |             |               |                 |               |
|      | E        | Save           | <u>4</u> s      |             |               |                 |               |
|      | 16       | B Get C        | ategori         | ies/Recipie | s             |                 |               |
|      |          | Comp           | act <u>D</u> at | abase :     |               |                 |               |
|      | 2        | Backu          | P               |             |               |                 |               |
|      |          | Print 9        | ietup           |             |               |                 |               |
|      | ľC       | Print          |                 |             |               | $ \rightarrow $ |               |
|      |          | j ⊆lose        |                 |             |               | Get Catego      | ories/Recipes |
|      |          | E <u>×</u> it  |                 |             |               |                 |               |
|      |          | C:\Pro         | igram P         | Files\ESCA  | VB\DAK-I      | new.mdb         |               |
|      |          | C:\Pro         | )gram F         | Files\ESCA  | VB\Koz.n      | ndb             |               |
|      | Г        | C:\Pro         | ogram F         | Files\ESCA  | VB\DAK-i      | new.mdb         |               |
|      |          | C:\Pro         | ogram F         | Files\ESCA  | VB\Koz.n      | ndb             |               |

Highlight the **Data Base** that contains the **Categories/Recipes** to be transferred and click on **Open**.

| Open             |                                                                                                 | • •               |   | •        | ?   X  |
|------------------|-------------------------------------------------------------------------------------------------|-------------------|---|----------|--------|
| Highlight source | SCAVB                                                                                           |                   | - | ← 🗈 💣 Ⅲ- |        |
| Database.        | 🗋 viewer                                                                                        | start.mdb         |   |          |        |
| Hist<br>Desktop  | viewer2000<br>AQuick.mdb<br>dak.MDB<br>DAK-new.mdb<br>EscaTemplate.n<br>examples.mdb<br>Koz.mdb | ndb               |   |          | Open   |
|                  |                                                                                                 | -                 |   |          |        |
| My Computer      | File name:                                                                                      | Koz.mdb           |   | -        | Öpen   |
|                  | Files of type:                                                                                  | *.mdb             |   | -        | Cancel |
| My Network P     |                                                                                                 | Open as read-only |   |          | 1.     |

# **!!DO NOT TRANSFER OR ALTER THE TEMPLATE DATA BASES, ESCA Template.mdb or Programdb.mdb!!**

In order to transfer a **Category** and/or the **Recipes** highlight the **Category** and hit the space bar (note that after highlighting a **Category** or **Recipe**, hitting the space bar toggles the (-), (+) signs in front of the titles).

Highlight and hit the space bar once for each **Category** and **Recipe** that is to be transferred, then click on the **Copy** button.

If a **Category** is showing a (+) and all **Recipes** below the category show (-) then **all Recipes** in the **Category** will be copied. This saves the effort of checking all **Recipes**.

If a Recipe shows(+) but the Parent Category shows (-) the Recipe may not be copied. If the target database (the one you are coping to) has a matching Category then the marked Recipes will be copied.

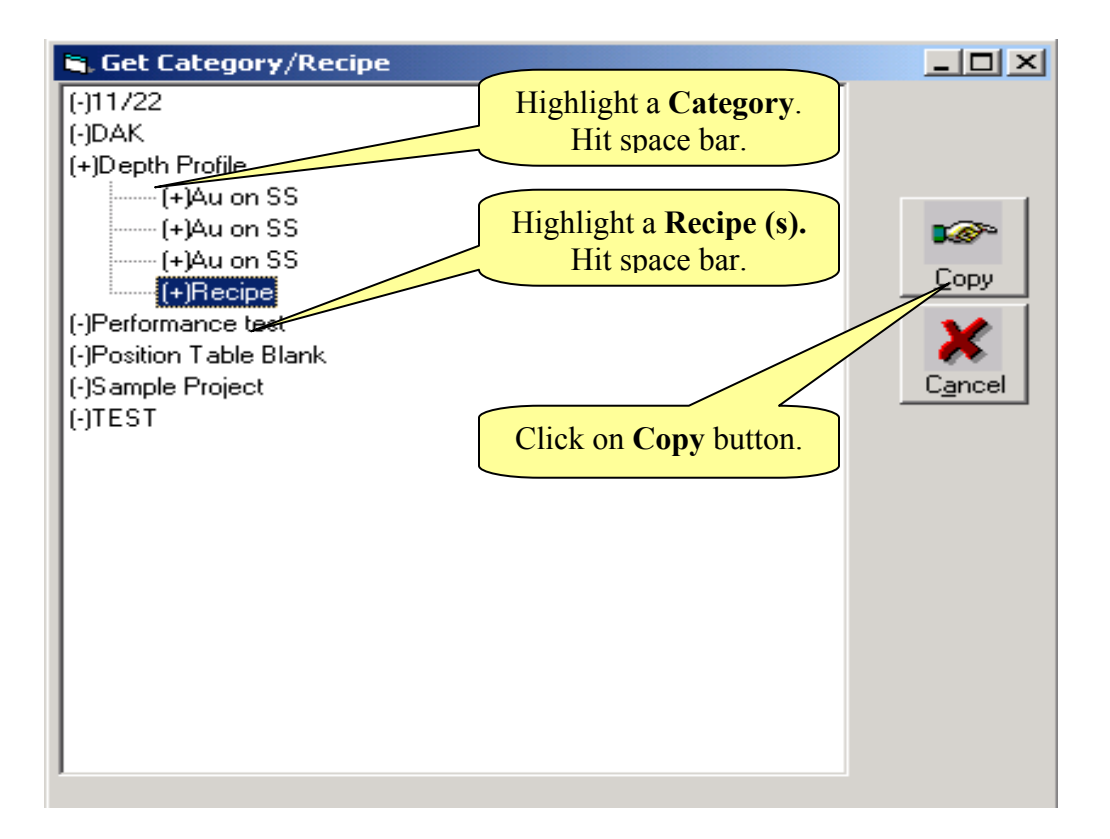

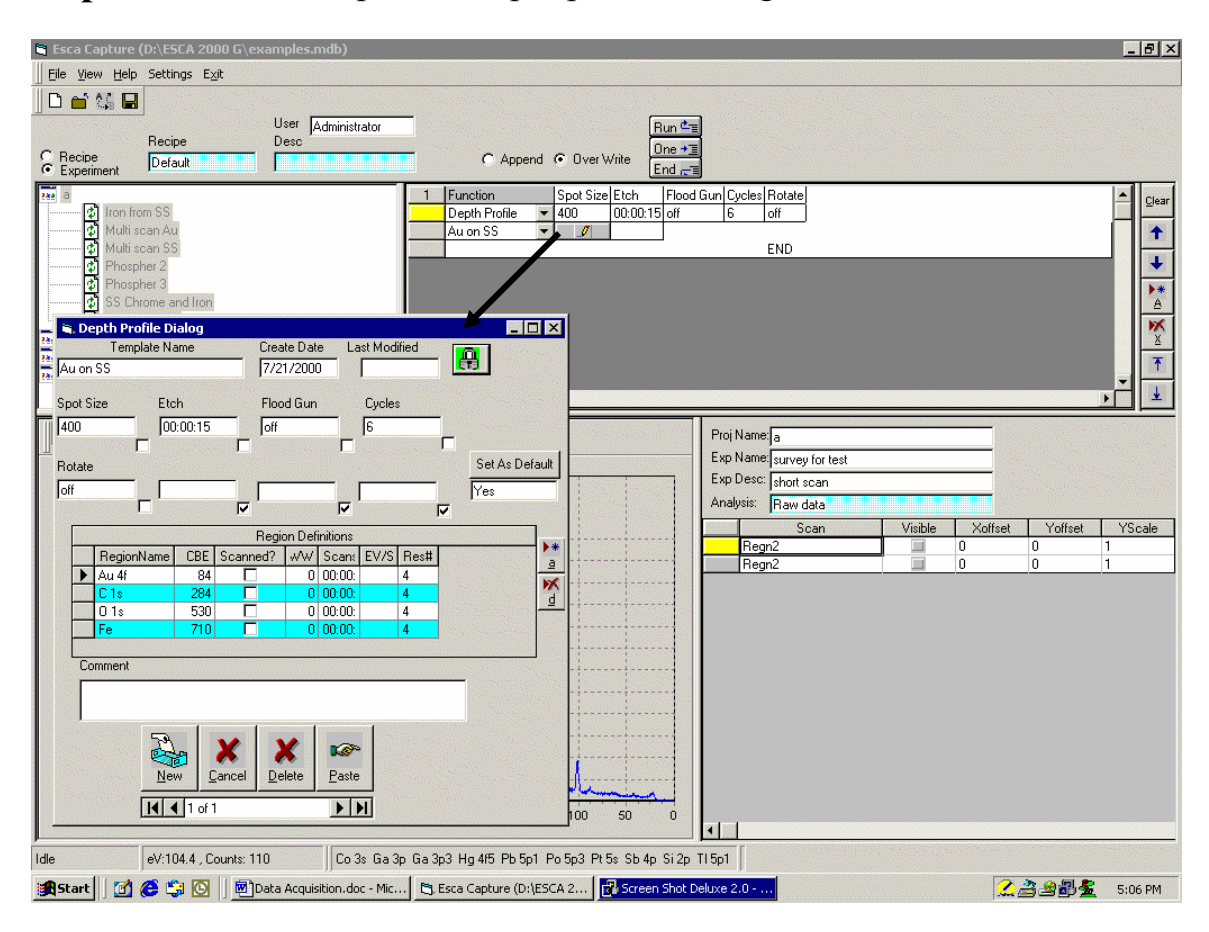

**Depth Profiles** – Open the depth profile table generator.

- 1. Select the Depth Profile function from the function list.
- 2. We suggest that the first Template be a default Template. Use this as a temporary table. It is rare you will reuse a Depth Profile. Continue to step 4 if you are going to write over the default template.
- 3. If a reusable template is desired then select New. Edit the Template Name. Go onto next step to define the spectrum regions.
- 4. Use the Add and Delete buttons to create a table of Region Definitions
  - a. Region name is typically the element symbol and transition label. When this convention is used, the data reduction will automatically identify the transition and look up the Scofield cross-section.
  - b. CBE Center binding energy
  - c. Scanned checked WW (window width) must be entered with a non 0 value. Scans is number of scans. If a time is entered as hh:mm:ss, then a number of scans will be calculated, but not shown, that equals or exceeds the time. A default eV/step will be offered.

#### Depth Profiles - Cont.

- d. Scanned –not checked. WW defaults to detector width, Scans/Time is collection time and can be entered as seconds or hh:mm:ss and finally eV/step is not required.
- e. You need to enter a Resolution number in all cases.
- f. Hh:mm:ss can be entered as h:mm:ss, mm:ss or m:ss.
- 5. Set up the Spot Size, Etch Time in seconds or hh:mm:ss, Flood gun state and Number of Etch cycles.
- 6. The Rotation can be "On" or "Off". If rotation is "On" then the sample holder will rotate an integer number of rotations during each etch cycle.
- 7. Select Paste to Save the Table and Close the Depth Profile Dialog.
- 8. Use the ESCA Control Panel to set up and test the sample alignment, and ion gun operation.
- 9. When ready select any of the Run Buttons.
- 10. The Spectrum Viewer will display the Depth Profile during the etch cycle.
# **ESCA Control Panel**

Previous versions of the software used <u>A</u> Quick as a simplified control panel. This update replaces <u>A</u> Quick with the ESCA Control Panel.

The first row of the panel presents **check boxes** allowing for the activation of the **Flood Gun** (charge neutralization), **Ion Gun**, **X-ray Gun** and, if applicable, **Aperture**. Changes in these parameters take effect when the boxes are clicked.

The second row and third row are grouped together in a frame. The fields represented in the frame directly control the spectrometer. The Panel is shown with the scan variable not checked. This is the UNSCANNED mode. The active variables are (CBE), Spot size, spectrometer Resolution, and Capture T (time in seconds). Changes in these parameters take effect when the start button is clicked.

# ESCA Control Panel - Unscanned mode

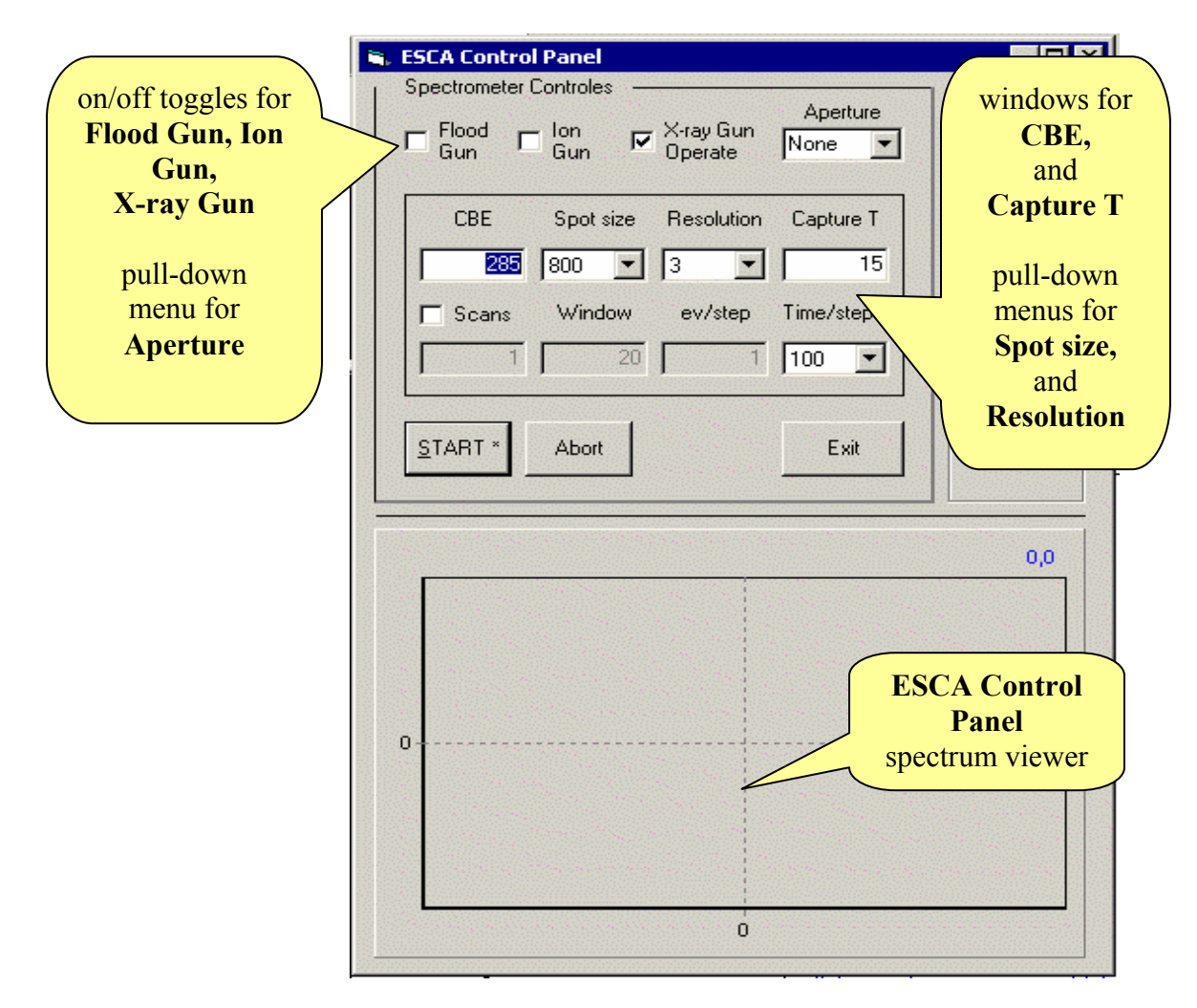

# ESCA Control Panel - Scanned Mode

Placing a check in the Scans box provides access to Scans number, Window width, eV/step, and Time/step.

|                        | ESCA Control Panel                                                                 |
|------------------------|------------------------------------------------------------------------------------|
|                        | Spectrometer Controles<br>☐ Flood ☐ Ion ☑ X-ray Gun None ☑<br>Gun ☐ Gun ☑ Operate  |
| Scans box<br>activated | CBE     Spot size     Resolution     Scan Time       285     800     3     0:00:17 |
|                        | Scans Window ev/step Time/step                                                     |
|                        | START * Abort Exit Windows for Scans,                                              |
|                        | Window Width<br>and eV/Step                                                        |
|                        | pull-down<br>menu for                                                              |
|                        | Time / Step in<br>Milliseconds                                                     |
|                        |                                                                                    |
|                        |                                                                                    |
|                        |                                                                                    |

The scanned mode is especially useful for establishing the center binding energies of those elements of interest for High Resolution Spectroscopy and also for establishing optimum flood gun parameters.

Note that, while in the scanned mode, the **Scan Time** field is shaded blue. This indicates that the **Scan Time** field is a Read-Only field as it is a variable dependent on the other scan parameters.

# ESCA Control Panel - Quick survey.

Place a check in the **Scans** box, type 500 or 550 into the **CBE** box and 1000 or 1100 respectively in the **Window** box.

Set Time/step to 50 and click on START.

Note: The overhead time per step is 25 milliseconds. This is not included in the Scan time calculation.

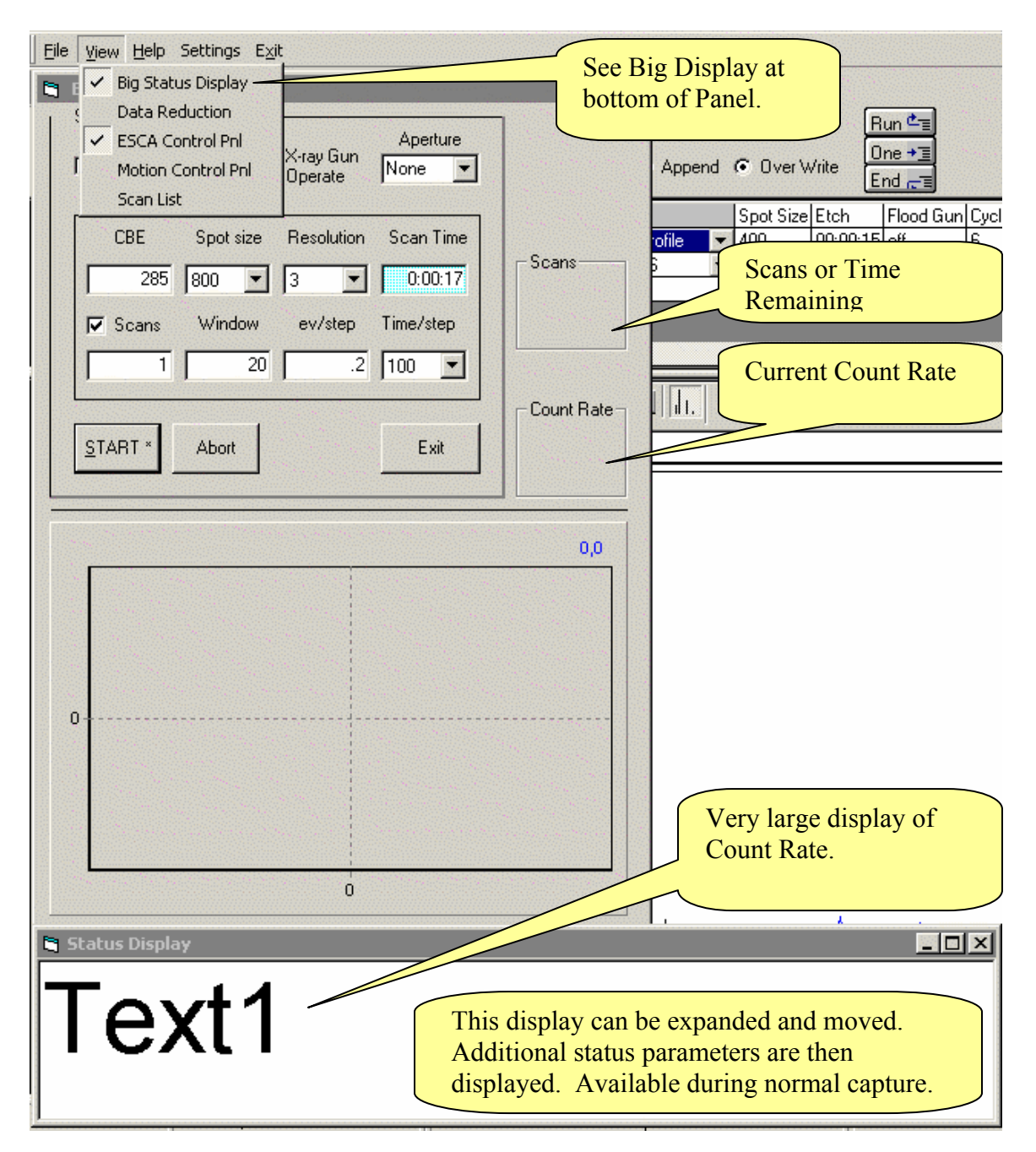

#### Calibrating the Microscope for Correct Sample Registration

Place a phosphor sample on a flat stage and transfer it to the UHV chamber. Use the joystick to manipulate it to the vicinity of the registration point.

Turn on the Flood Gun, and X-rays.

Set the CBE for O(1s) at~532 eV.

Choose the largest **Spot size**, **Resolution** 4, and a large number for **Capture T** (3000seconds?).

While monitoring the counts adjust the Z-axis of the <u>stage</u> for maximum counts. Also, insure that the "dot pattern" on the CRT is centered (side-to-side).

# NOW, UNTIL THE MICROSCOPE HAS BEEN CALIBRATED, <u>DO NOT</u> USE THE JOY STICK OR DO ANY OTHER MANIPULATIONS TO THE STAGE.

Turn off the flood gun (the flood gun emission may make the area irradiated by the X-rays difficult to see).

Use the 50X magnification and the eyepiece cross hairs, adjust the Z-axis of the **microscope** so that the irradiated area of the phosphor is in focus. Now use the <u>microscope's</u> X and Y-axes controls to move the eyepiece crosshairs to the center of the <u>in-focus</u> irradiated area on the phosphor.

If a small **Spot size** is to be used change the **Spot size** settings to the appropriate size and recheck the crosshair alignment using the <u>microscope</u> X and Y-axes adjustments.

The microscope is now calibrated.

Now use only the joystick controls to bring samples into focus and areas of interest under the eyepiece crosshairs.

# **Experiment Names as part of the database structure**

The Project and Experiment Names are displayed in a number of places in the program. The **two names** together form a unique identity for a MRS, Depth profile or one position in a position table. Examples of the tree structures that help to find your data are shown below.

| Recipe<br>Experiment       Default         Iron from SS       Iron from SS         Iron from SS       Iron from SS         Iron From Iron from From SS       Iron from From From SS | Experiment Tree – Capture<br>Experiment Name                                        |
|----------------------------------------------------------------------------------------------------|-------------------------------------------------------------------------------------|
| Proj Name: a<br>Exp Name: survey for test<br>Exp Desc: short scan<br>Analysis: Raw data                                                                                                    | Experiment Name – Name<br>entry box.                                                |
| Current Source File D:\ESCA 2000 G\examples.mdb <u>Refresh</u> <u>Load Data</u> <u>Add Data</u> <u>Project.a</u> <u>B</u> -Experiment: Iron from SS <u>B</u> -Experiment: Multi scan Au <u>B</u> -Experiment: Multi scan SS <u>B</u> -Experiment: Phospher 2 <u>B</u> -Experiment: Phospher 3 <u>B</u> -Experiment: SS Chrome and Iron <u>B</u> -Experiment: survey for test                                                                                                    | Data Analysis Program –<br>Experiment tree.<br>Experiment Name<br>Original Raw Data |
| B · Raw Data<br>- Survey(600. eV, 1500 pts)<br>- C 1s(271292.8 eV, 124 pts)<br>B · DR1<br>                                                                                                    | Set of Reduced Data                                                                 |

Data Analysis keeps Reduced data with Raw Data for ease of recovery. Raw data is never presented for manipulation. Only a copy is presented in the Spectrum Viewer.

# Graphics controls – Chart editor

| Area Peak Auto Eind Iools 🙏 Dp 🔛 🖼                                                                                                    | ᢖ 🔟 📊 🔍                                                                                                    | Proj Name: a                                                                                                    |
|----------------------------------------------------------------------------------------------------|----------------------------------------------------------------------------------------------------|----------------------------------------------------------------------------------------------------|
| 2.4K<br>2.4K<br>2.4K | Editing<br>Chart Series<br>Series General<br>✓ Show Axis<br>Axis:<br>✓ Left<br>← Right<br>← Iop<br>← Bottom<br>← Depth<br>✓ Visible | Axis Titles Legend Panel Paging Walls 3D<br>Scales Title Labels Ticks Minor Position<br>Automatic<br>Auto Change Maximum: 2,521<br>Auto Change Minimum: 1<br>Change Desired Increment: 1<br>Logarithmic Inverted |
| 250                                                                                                    | <u>H</u> elp                                                                                                    | Close                                                                                                    |

The chart editor provides control over all aspects of the Graphic presentation of the spectra. In the following sequence of screens we will show some of the typical controls.

The X and Y axis presentation is controlled on the Axis > Scales page. The "Axis" column in the left frame controls the focus of the "Axis" sub pages.

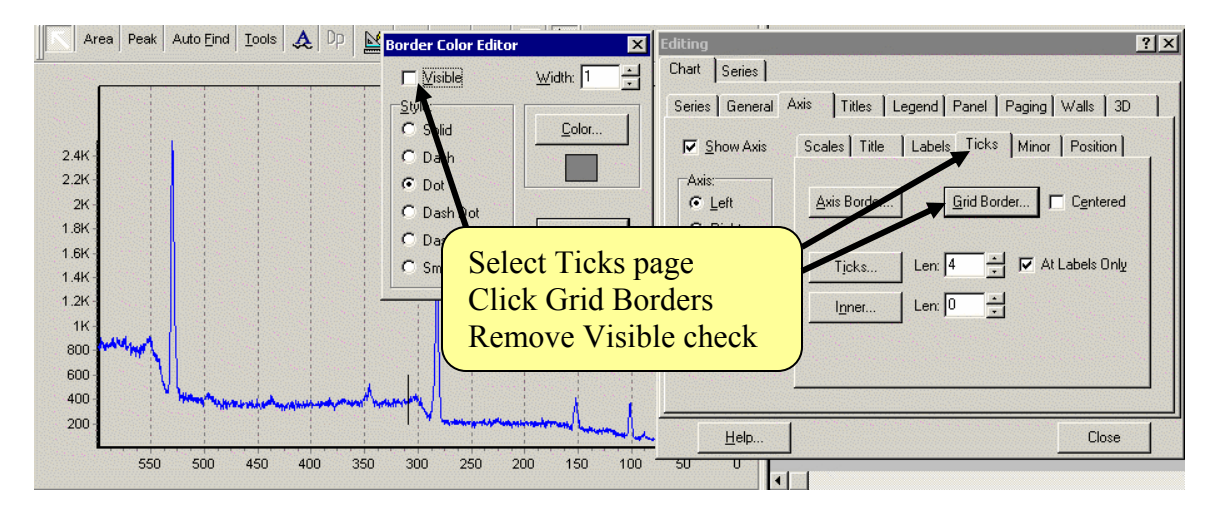

Removing grid lines for X axis. The axis control was changed to Bottom to remove the vertical grid lines in the next screen.

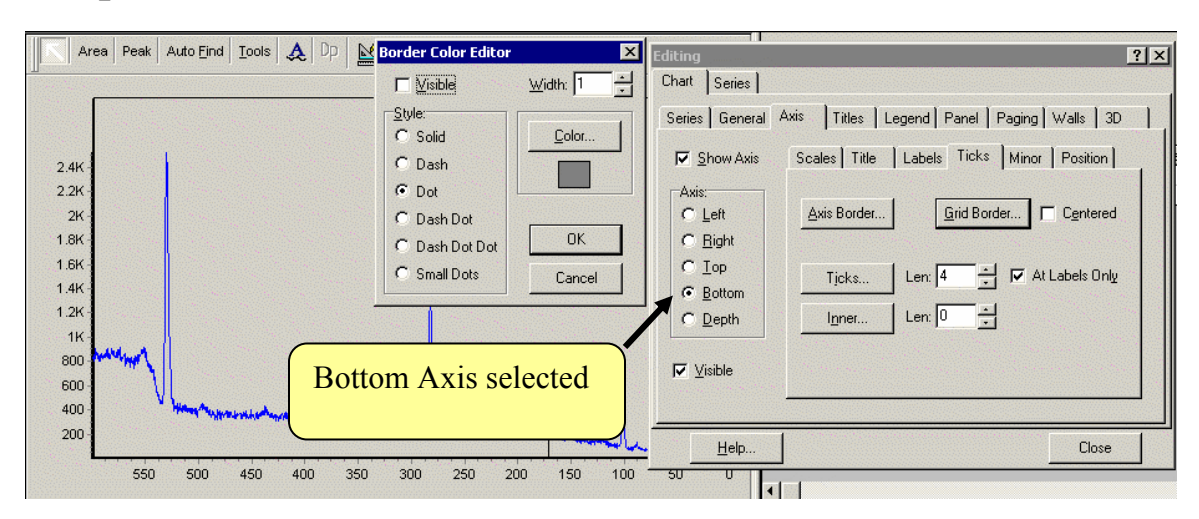

# Graphics controls – Chart Editor –cont.

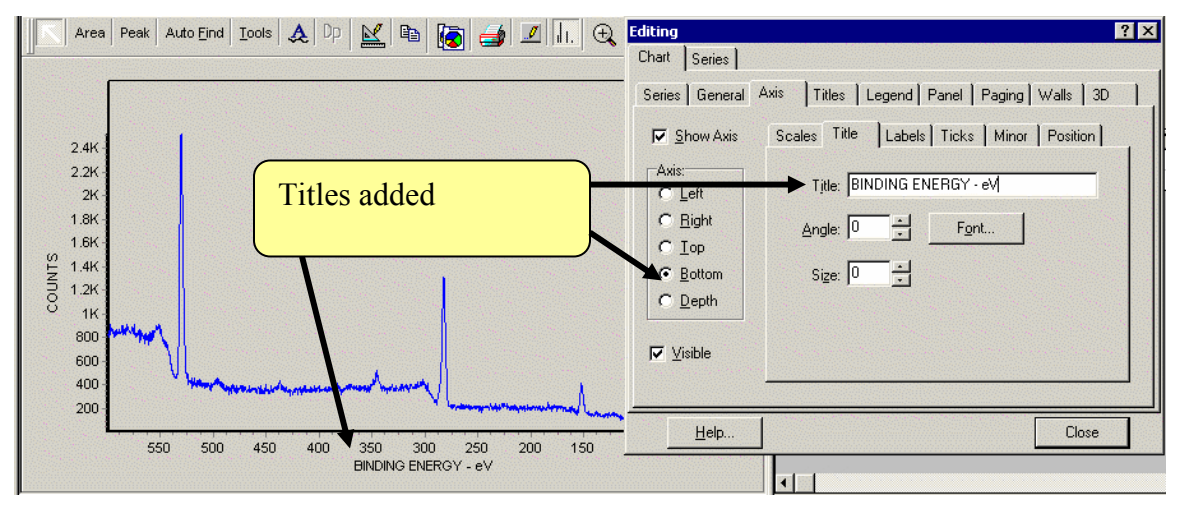

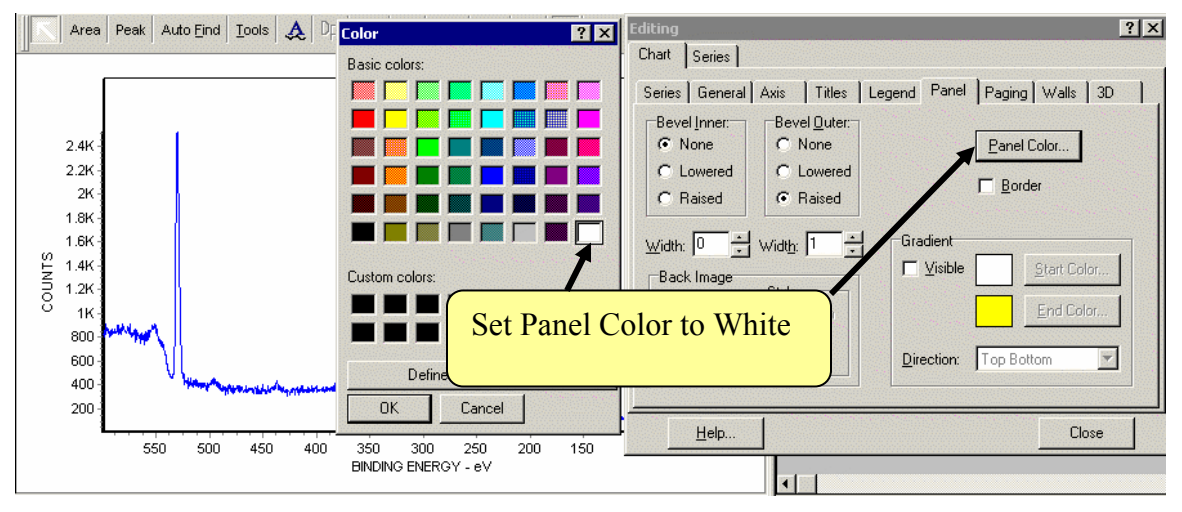

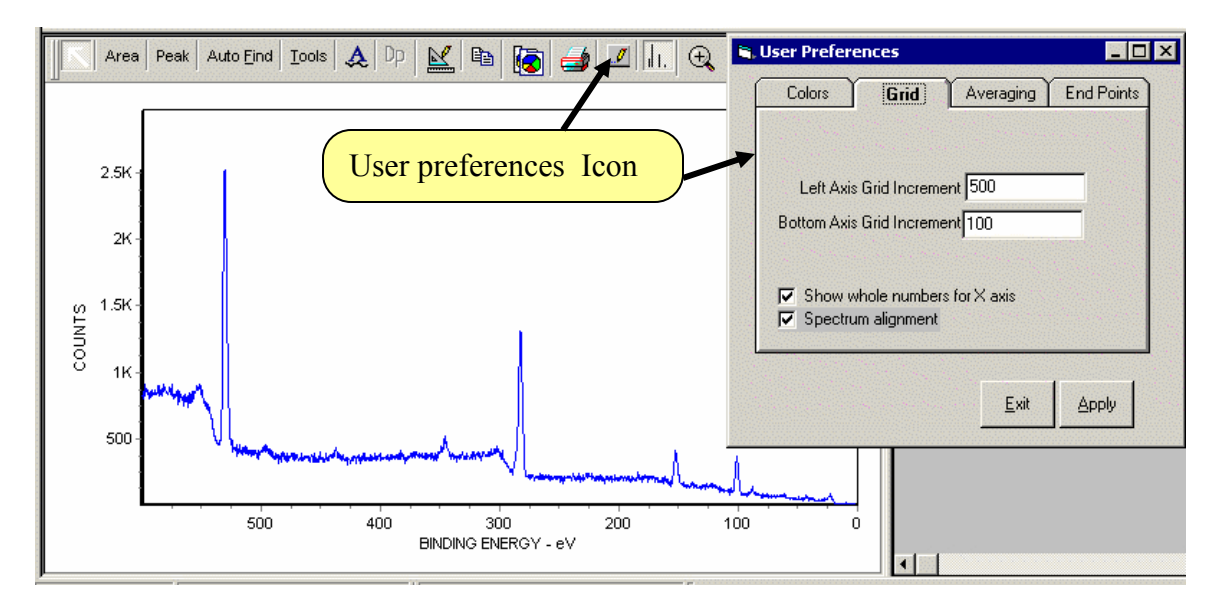

#### Graphic Controls – User Preferences

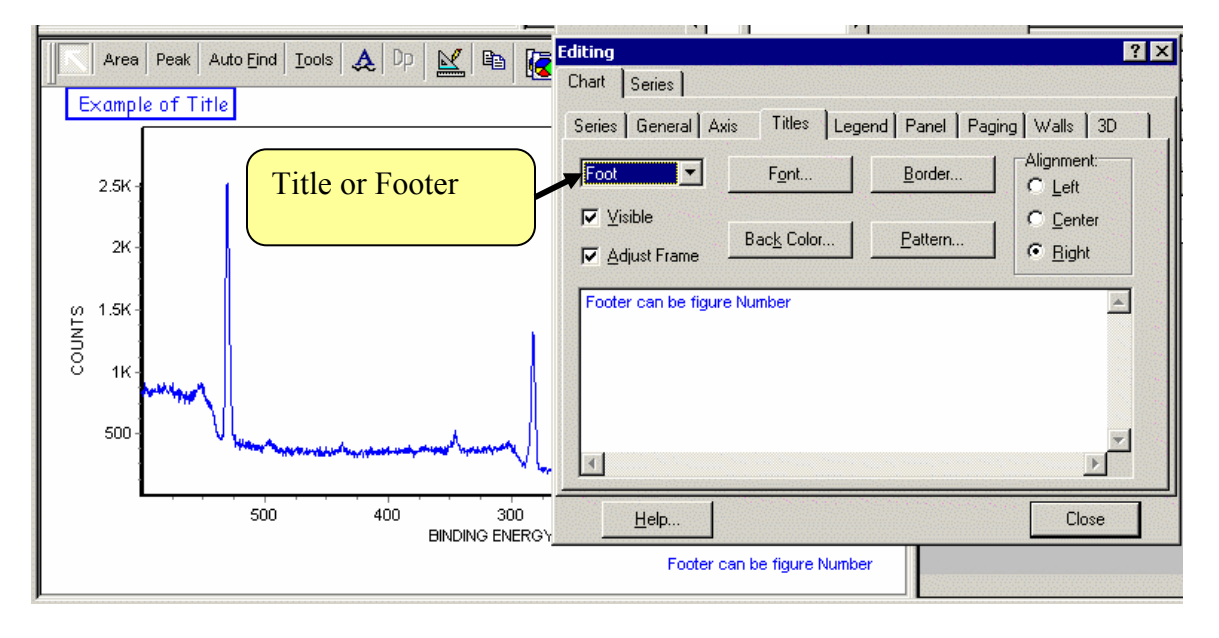

The above sequence shows a few of the capabilities of the Graphic Editor. Many Fonts, font sizes and colors are available. Legends can be created for Graphics with overlays. The panel background can have be a blend of two colors. An depth profiles can be displayed in 3D.

# Graphic Control – Print Utility

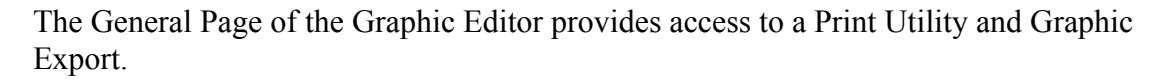

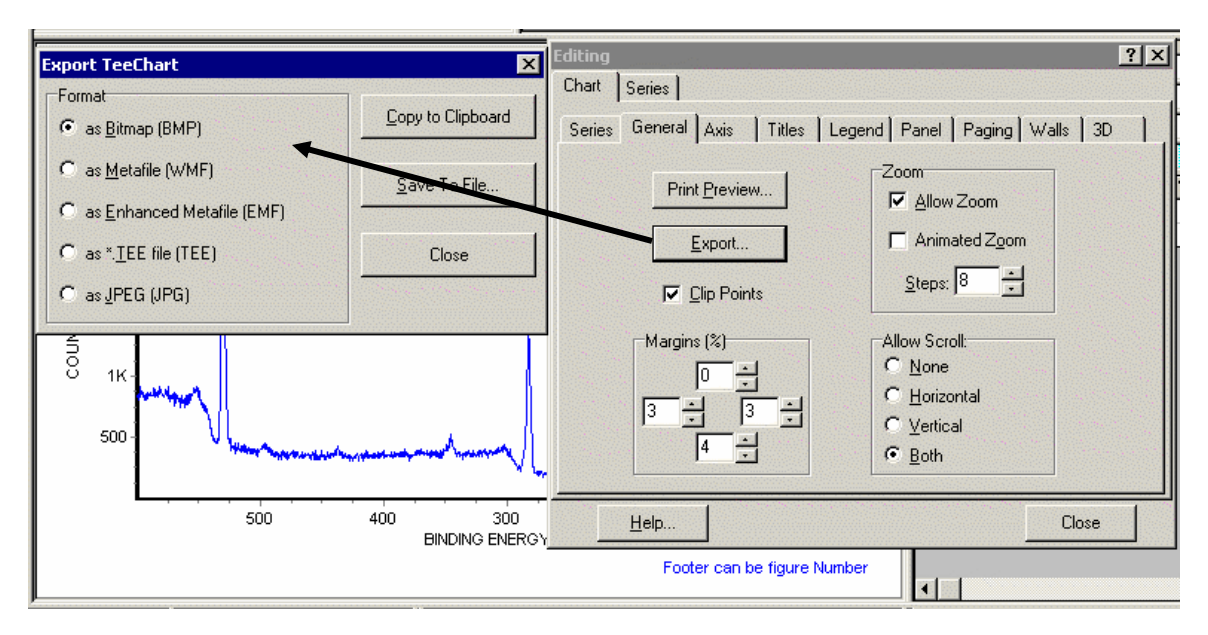

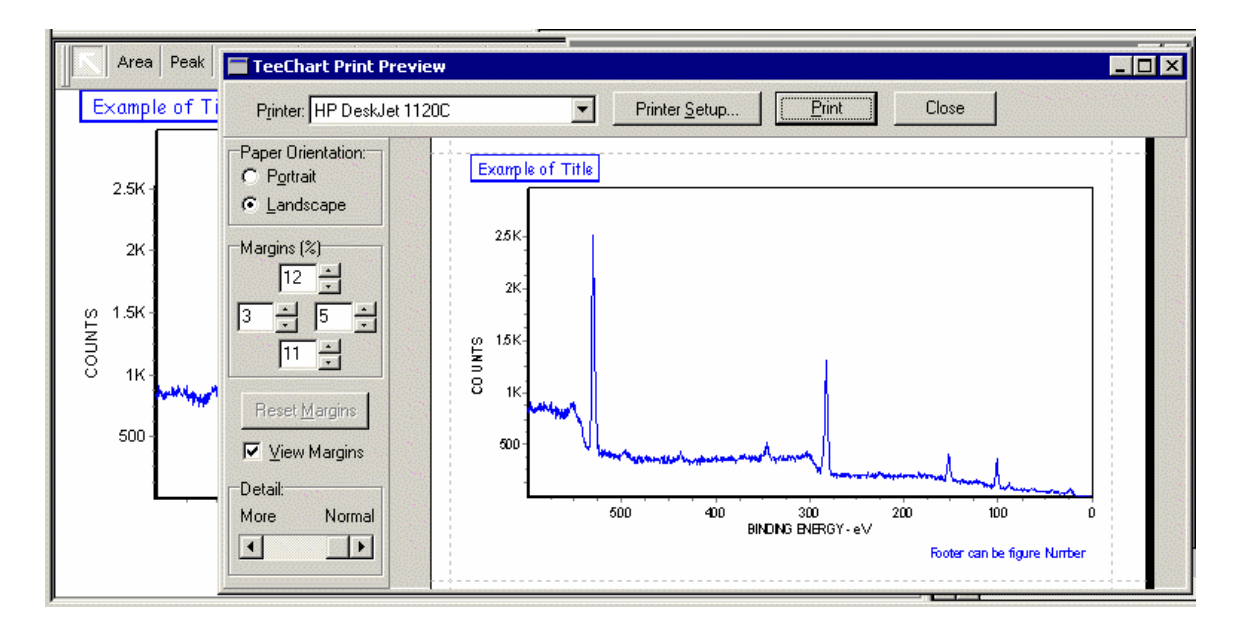

# Graphic Control – Print Utility – Cont

The Print Preview can be obtained from the Printer Icon or from inside the Chart Editor. The Chart Editor provides more flexability. The Printer Icon provides convience.

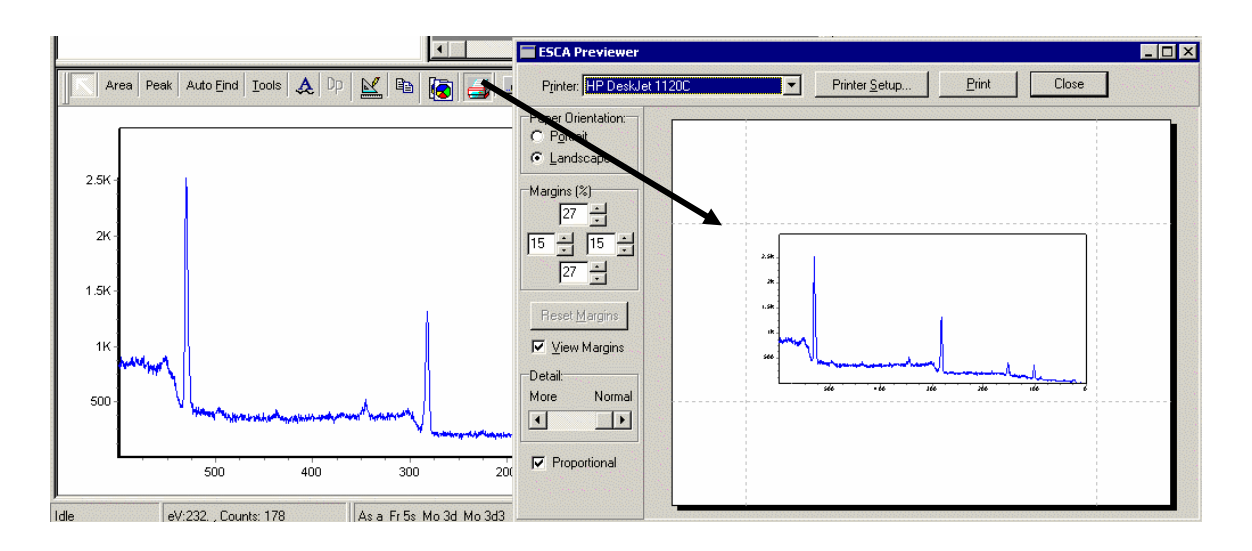

#### Example of printout form Graphics Editor

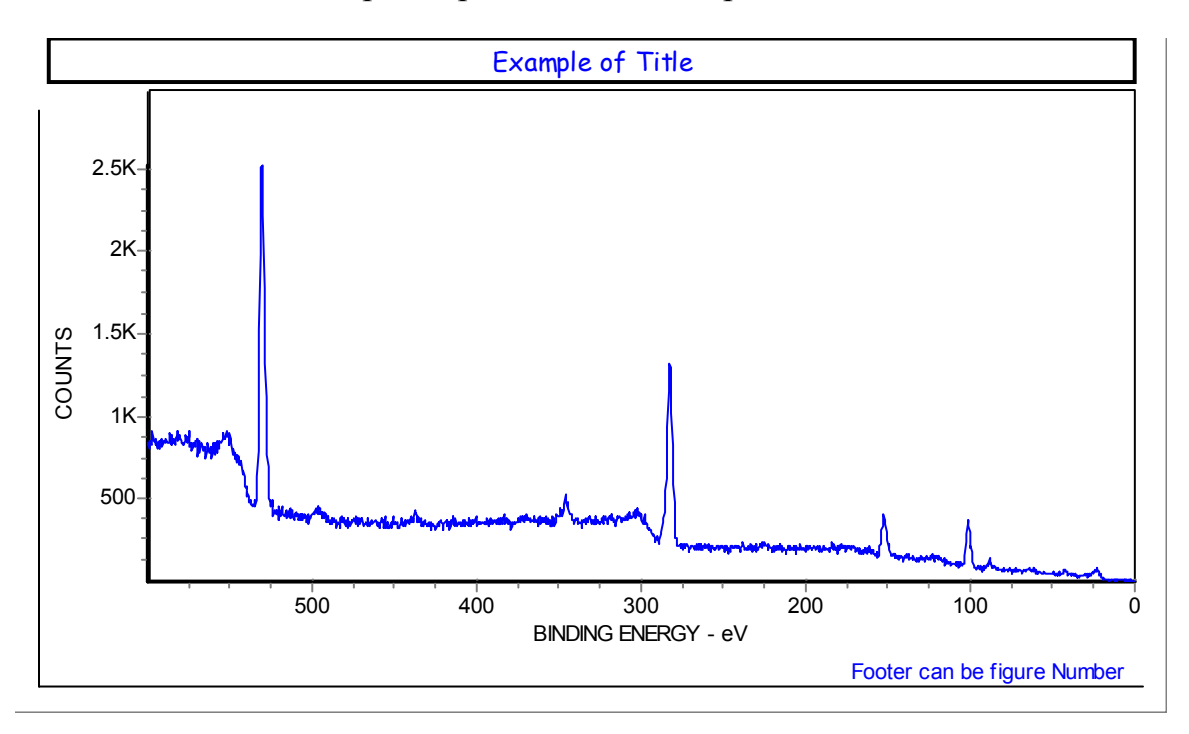

# Graphic Control – Spectrum color

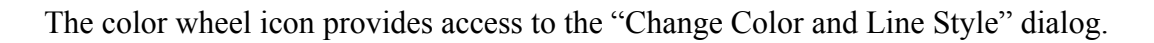

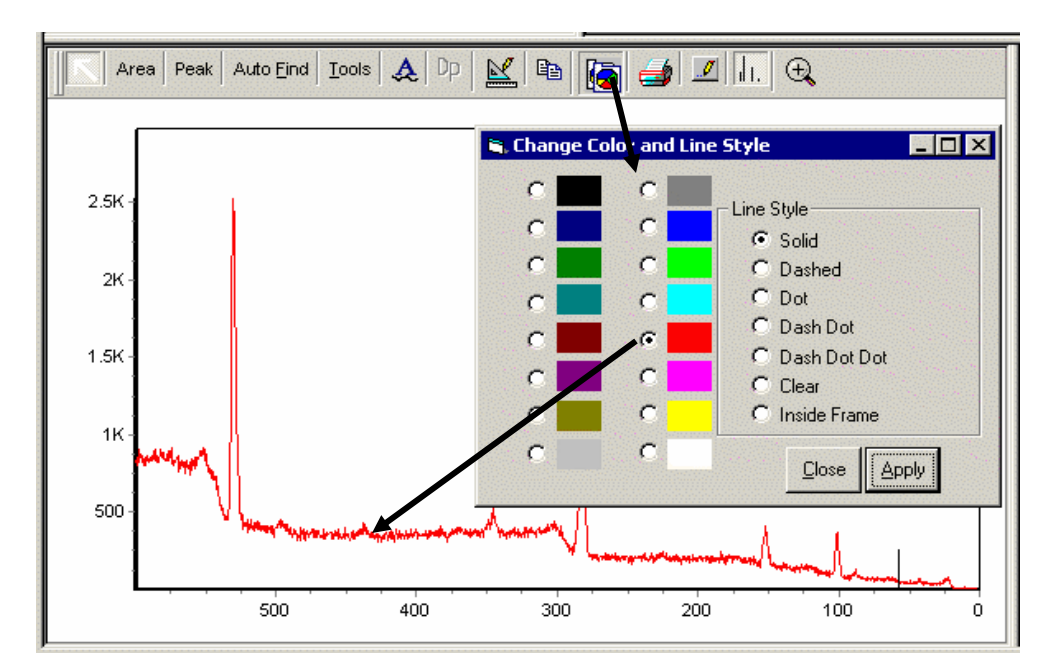

Graphic Control – Clipboard

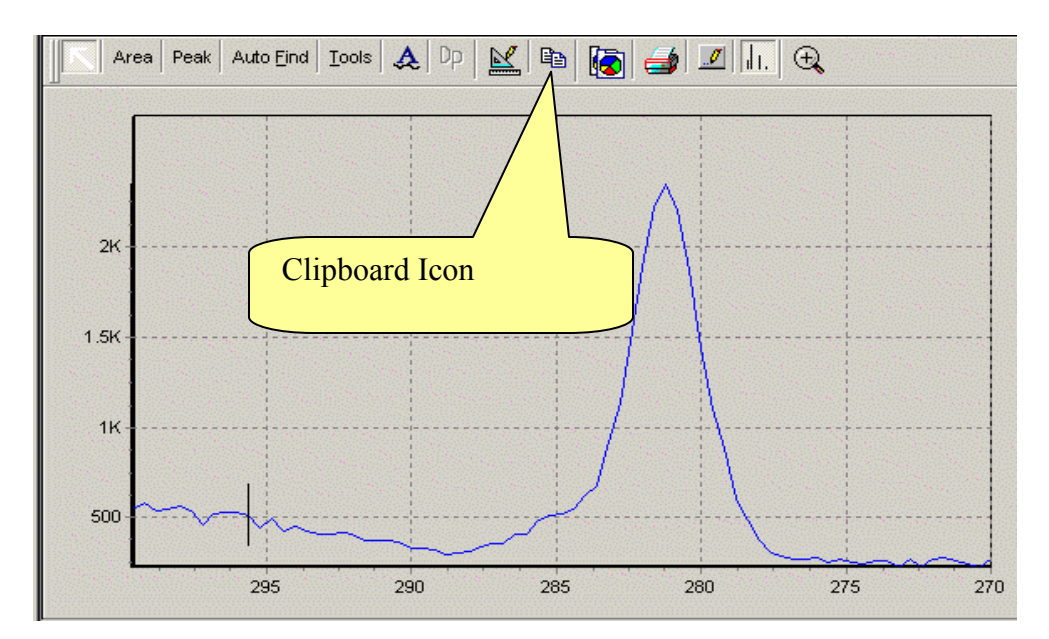

The spectrum displayed in the Graphics Viewer can be placed on the Windows Clipboard by clicking on the Clipboard Icon. The image is available for pasting into any Windows program.

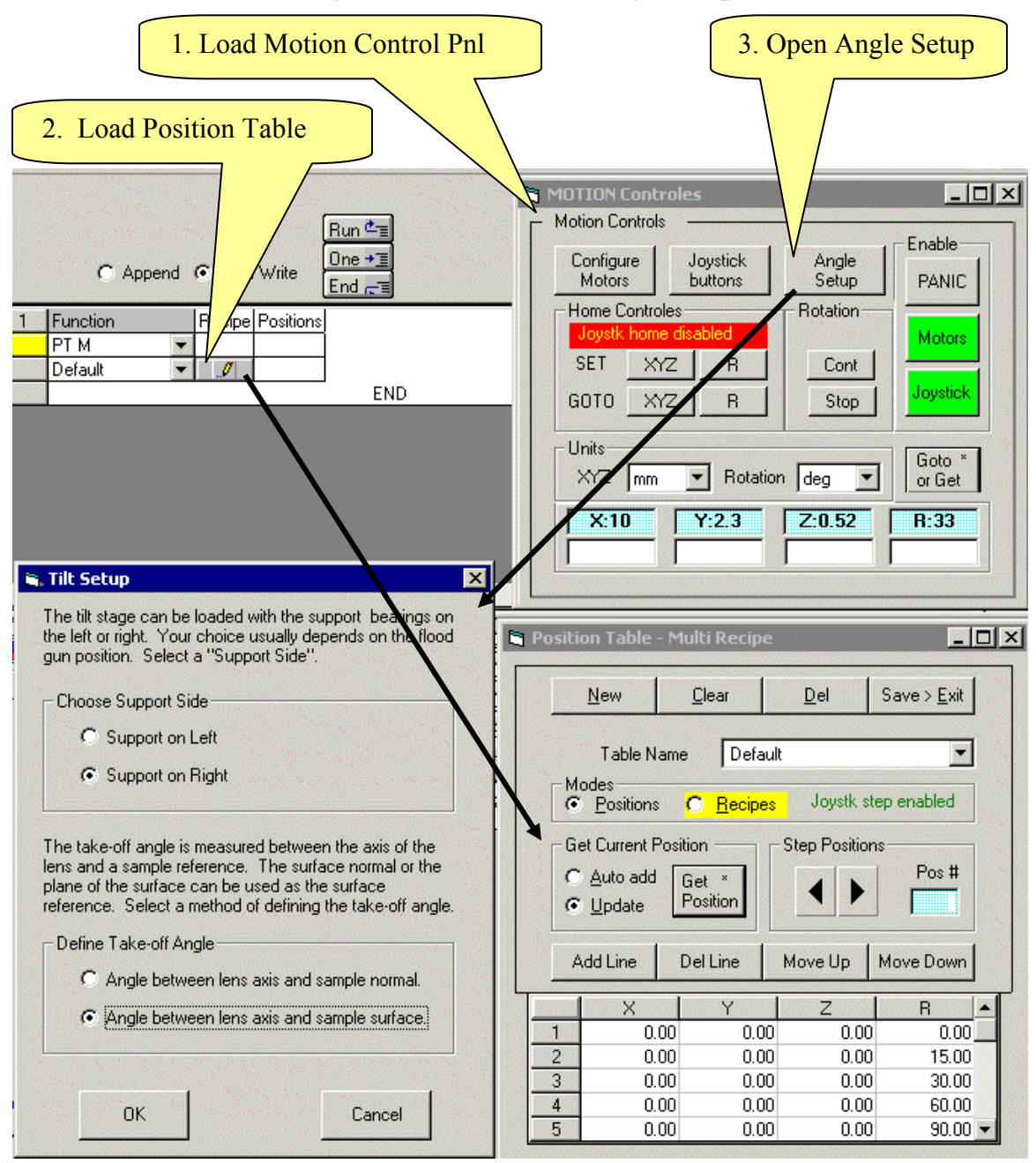

The tilt stage allows for computer controlled variable takeoff angle (TOA) analysis. With the Motion Control Panel open select the PT M function and open the Position Table dialog. This will enable the "Angle Setup" button on the Motion Control Panel. Click the "Angle Setup" button on the Motion Control panel to display the **Tilt Setup** dialog.

The relations ships described in the Tilt Setup are pictured below.

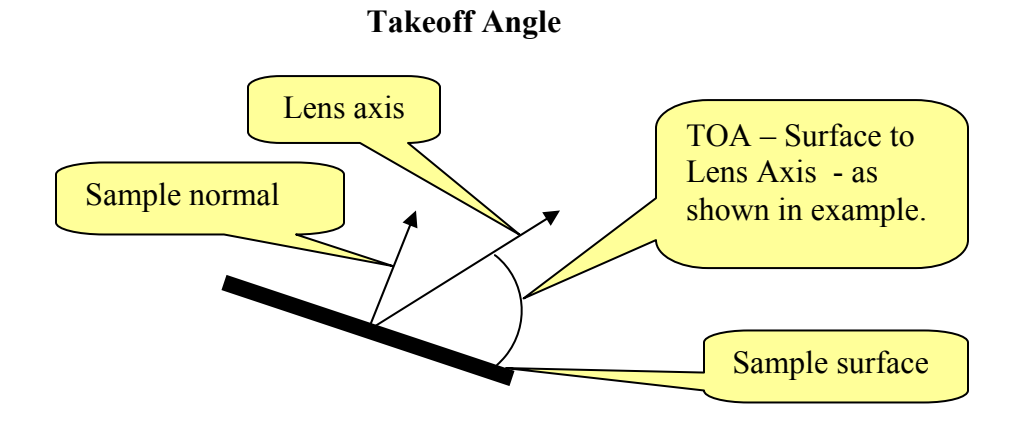

Tilt Stage Shown with bearing support on right.

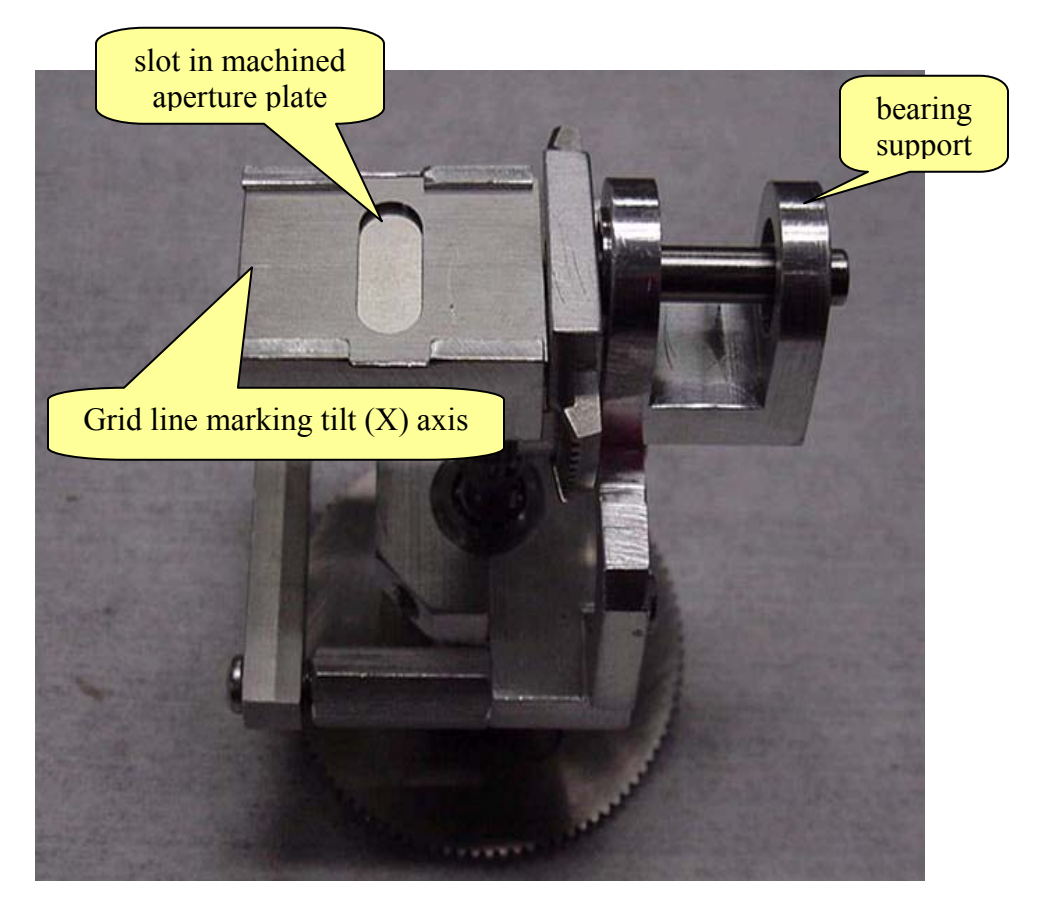

The tilt stage allows for variable TOA analysis and by rotating the stage about its X-axis. The TOA can be varied from 0 to 90 degrees. Mount the sample by placing it between the solid bottom platen and the machined aperture plate.

In order for the software to work properly the following conditions must be met; The microscope must be calibrated (refer to the section **Adjusting the Microscope for Correct Sample Registration** on page #17).

Place the sample/stage in the preparation chamber so that the bearing support is located on either the left or right side of the stage.

Lower the Z-axis to the minimum position before transferring the tilt stage to the UHV chamber. This is a precautionary step to avoid collisions of the tilt stage with the hardware that protrude into the analytical chamber (i.e. flood gun, lens, ion gun).

Raise and manipulate the stage and superimpose the microscope eyepiece crosshairs on the grid line of the stage.

This correctly aligns the tilt stage with the X-ray beam and the lens and the R controller will now tilt the stage.

In this example a TOA of  $35^{\circ}$  (sample surface horizontal or flat) will be initially defined as home (0, 0, 0, 0). An approximate setting of the horizontal is sufficient for this initial setting.

- a Using the unscanned data acquisition mode and a strong elemental line adjust the Z-axis for maximum counts and click on the **SET XYZ** Home(see next page).
- b Now use the Y-axis to move away from the tilt axis (<u>do not move Z</u>). If the counts and signal (dot pattern on the detector) remains constant, then the stage is positioned correctly at TAO of  $35^{\circ}$  (or  $55^{\circ}$  if using the lens axis to sample normal as the definition of TOA). If not use **R** (low speed) and adjust the tilt for maximum counts and click on **SET R**. This accurately sets the horizontal plane
- c Use GOTO home XYZ to return to the tilt axis. Check and refine the alignment of the grid line on the top machined plate so that it overlaps the microscope cross hair.

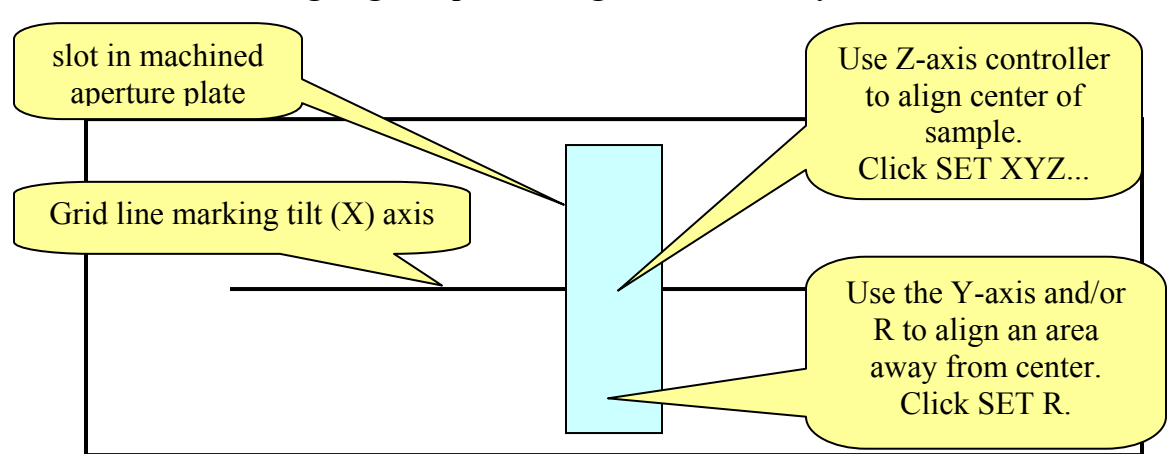

Aligning Sample for Angle Resolve Analysis

Note angles entered in the R column in the position table on page 42. Enter the set of angles you plan to use in the experiment. Use the add line, delete line etc to organize the table as you choose.

The steps completed to this point are:

- 1. Select the tile configuration in the Tilt Setup dialog. Close dialog
- 2. Align the Home condition for the tilt stage as outlined above.
- 3. With the Motion Control Panel Measurement System set to degrees enter the tilt angles for your experiment.

Now Select the Tilt Measurement System (see pg 42) in the Motion Control Panel. Your input numbers will be converted to Raw motor steps. This conversion will account for the tilt stage gear ratio and the Tilt Setup configuration. The final table is displayed below.

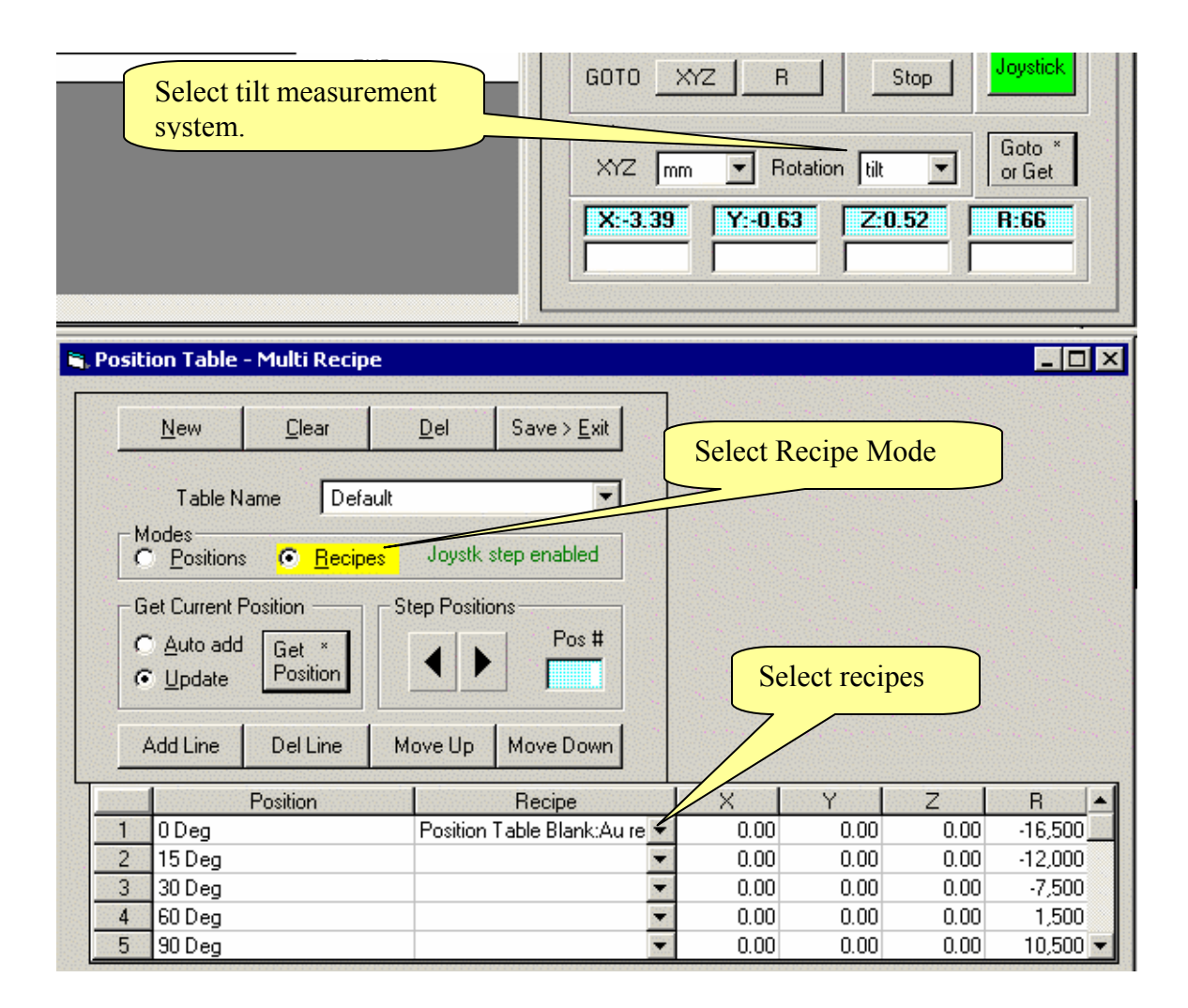

The Recipes are assigned by selecting the Recipe Display Mode and selecting the Recipes from the dropdown dialog.

### Motion Control – Enable/Disable Buttons

|                                         |          | PANIL L          |
|-----------------------------------------|----------|------------------|
| - Home Controles<br>Joystk home enabled | Rotation | Motors           |
| SET XYZ R                               | Cont     | Jovstick         |
| Units<br>XYZ mm Rotati                  | on deg   | Goto *<br>or Get |

Review the last three screens that show the Motion Control Panel. Notice the Motors and Joystick buttons take on the colors Red, Yellow and Green depending on the state of the Motion control system. Clicking either button will toggle the state of the Motors or the Joystick between enabled and disabled (Green or Red).

- 1. Disabling the Motors turn the power to the motors off.
- 2. Disabling the Joystick block Joystick control of the motors.

The yellow state is displayed during computer-controlled movement. Notice that a number of control panel buttons are disabled during computer-controlled motion.

NOTE: If the motion system stops working it is often sufficient to Disable the Motors and then re-enable them to restore normal operation. Your Home position will not be lost.

#### Motion Control – Home controls

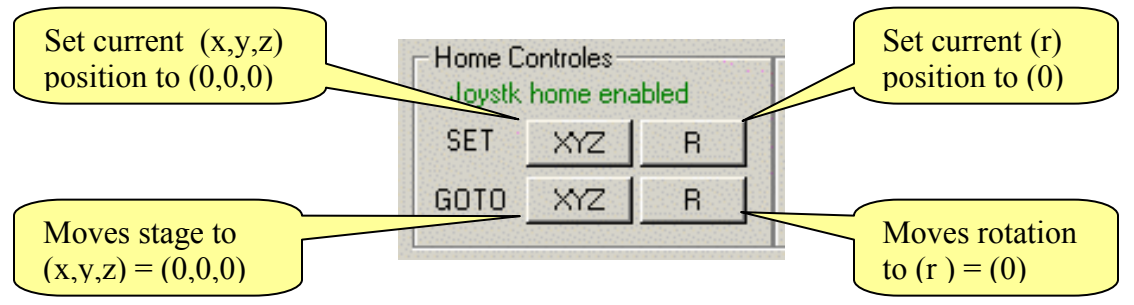

The GOTO R button causes the rotation position to return to 0 deg or 360 deg.

**Motion Control** – Mode control of the Joystick buttons (6K4).

| Configur<br>Motors                             | re 🗍                                    | oystick<br>outtons           |
|------------------------------------------------|-----------------------------------------|------------------------------|
| Home Co<br>Joystk                              | ontroles –<br>home dis                  | abled                        |
| SET                                            | XYZ                                     | R                            |
| GOTO                                           | XYZ                                     | R                            |
|                                                |                                         |                              |
| C C                                            |                                         | ( <sup>1</sup>               |
| Configu<br>Motors                              |                                         | Joystick<br>buttons          |
| Configu<br>Motors<br>Home C<br>Joystk          | ire<br>s<br>controles<br>home en        | Joystick<br>buttons          |
| Configu<br>Motors<br>– Home C<br>Joystk<br>SET | re<br>s<br>iontroles-<br>home en<br>XYZ | Joystick<br>buttons<br>abled |

Clicking the "Joystick buttons" button toggles the function of the two front buttons on the Joystick. When the Joystick home is enabled, then the left front button set the current XYZ position as home. Likewise, the right front button will set the current rotation position as home. This is very convenient for initially setting a home position while observing the sample with the microscope.

Later, when reviewing the learned sample positions, the mode can be switched. When the home function is disabled in the Motion Control Panel then the Joystick Step Next/ Step Back Function is enabled in the Position Table.

 Get
 Joystick

 Image: Construction of the second second s

JOYSTICK CONTROL BOX – USB model

The joystick controls motion along the X (left/right), Y (forward/back) and "Z axes (press center button while moving the Joystick forward-back). Rotation is obtained by twisting the outer ring clockwise/counter clockwise.

The Get function "Gets " the current coordinates and fills or updates in the position cell in the position table.

### Motion Control – Panic Button

# The PANIC button is used to immediately stop all motion!

| Configure    | Joystick<br>buttons | Angle<br>Setun |          |  |  |  |  |
|--------------|---------------------|----------------|----------|--|--|--|--|
| Home Control | es enabled          | Rotation       | Motors   |  |  |  |  |
| SET XY       | Z R                 | Cont           | Joystick |  |  |  |  |
|              | GOTO XYZ R Stop     |                |          |  |  |  |  |
| X:-0.34      | Y:2.3               | Z:0.52         | R:33     |  |  |  |  |
|              |                     |                |          |  |  |  |  |

All motion is stopped and power is removed from the motors. The current home location is not lost.

To restore normal operation select the Motor button and then the Joystick button. After both buttons turn green, the Motion system will be ready for operation

# Motion Control - Position Table Setup

Setting up the **Position Table** disables **Recipes** so, when possible, compose **Recipes** beforehand.

Use the **Function** pull down menu and select **PT M**. Then click the design button ("The Pencil") Icon. This activates the **Position Table – Multi Recipe Panel**. If the Motion Control Panel is not open it will be opened along with the Position Table.

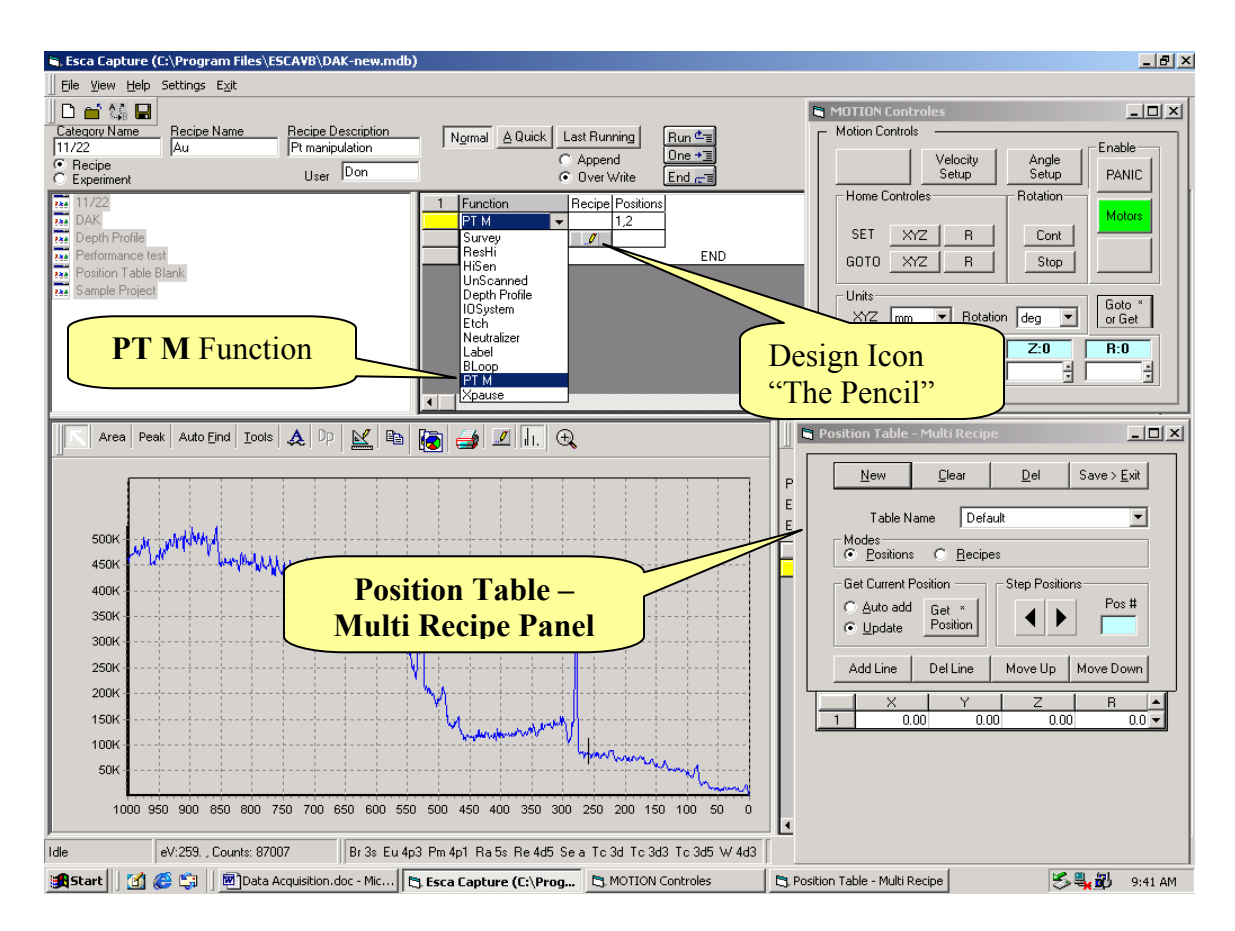

#### Set Home

Go to the microscope and set the cross hair on the axis of rotation. Go to the **SET** row of the **MOTION Controls Panel** and click on **XYZ**.

Move toward the edge of the holder, preferably the first sample. **SET** this position as Home for  $\mathbf{R}$ . An initial reference co-ordinate system is now set that can be reproduced if there is a glitch.

### Motion Control - Position Table Setup cont.

#### **Learning Positions**

There are two modes of adding rows to the position table. They are controlled by the radio buttons in the Get Current Positions frame.

- 1. Select the Update mode. Each time the Add Line button, on the position table form is clicked, a blank row will be added to the table. When the Get Position button is clicked the values for each axis will be updated.
- 2. Select the Auto Add mode. Rows are added and filled in each time the Get Position button is selected.

The Update mode is convenient for updating or refining the coordinates for an existing table. The Auto Add mode is best when building a table from scratch.

#### NOTE: The Joystick Get Position button works the same as the button on the form. With Auto Add selected, you can learn all your positions without going back to the computer.

Choose one of the above modes of operation. Put the cursor on the X axis cell of the first row. Row (1). The X axis cell is arbitrary but a good practice. With the stage aligned on position, (Pos 1) click the Get Position button on the Joystick or on the Position table form. The Special Function button is the Get Position button for the old Joystick. If you chose the Update mode the coordinate cells of row (1) will be filled. If you chose the Auto Add mode then you will have a new row at the bottom of the table with the values for the current position.

In the update mode, you will continue to put the cursor on the X column of the row that matches your sample. You will move to a new position and select the Get Position button.

In the Auto Add mode you will continue moving to new positions and selecting the Get Position button. When you are finished, delete any rows left over from previous tables. You will then be left with a table properly numbered.

The screen on the next page shows the controls discussed.

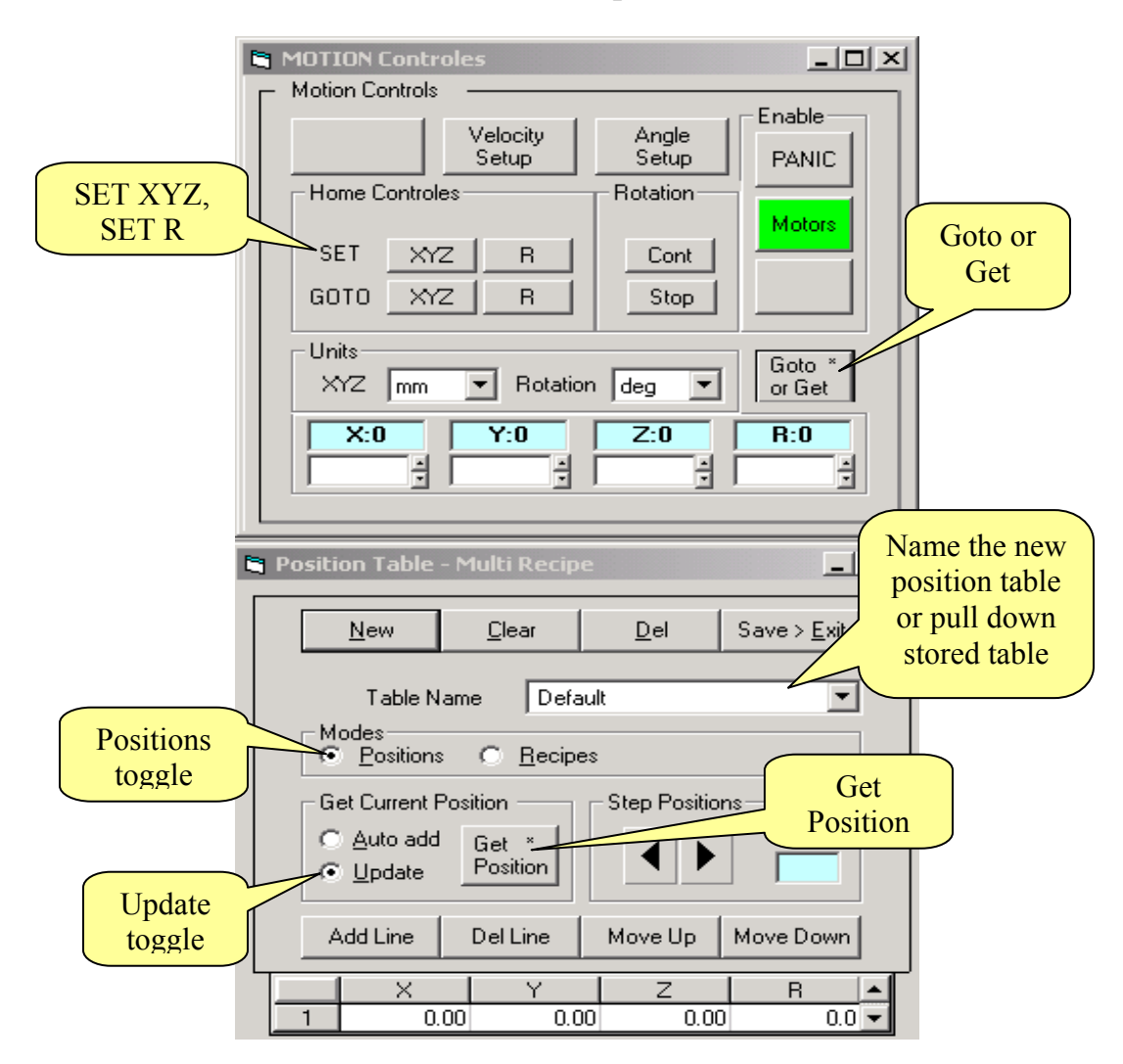

#### Motion Control - Position Table Setup cont.

NOTE: With the GPIB/2100 Indexer system the Joystick operation is not connected to the computer. Continuous polling of the Indexers to see if there has been Joystick activity leads to less reliable operation. The "Goto or Get" button on the Motion Control Panel is used to request current stage position. This provides the required update. The Motion Control Panel button ONLY updates the Motion Control display. The Get Position Button on the Position Table and the Joystick update both the Motion Control Panel and the Position Table.

# Motion Control - Position Table Setup cont.

After the desired positions have been entered into the **Position Table** click on the **Recipe** button. This expands the **Position Table** – **Multi Recipe Panel** so that Recipes may be assigned for each position.

Save the table and Run the analysis.

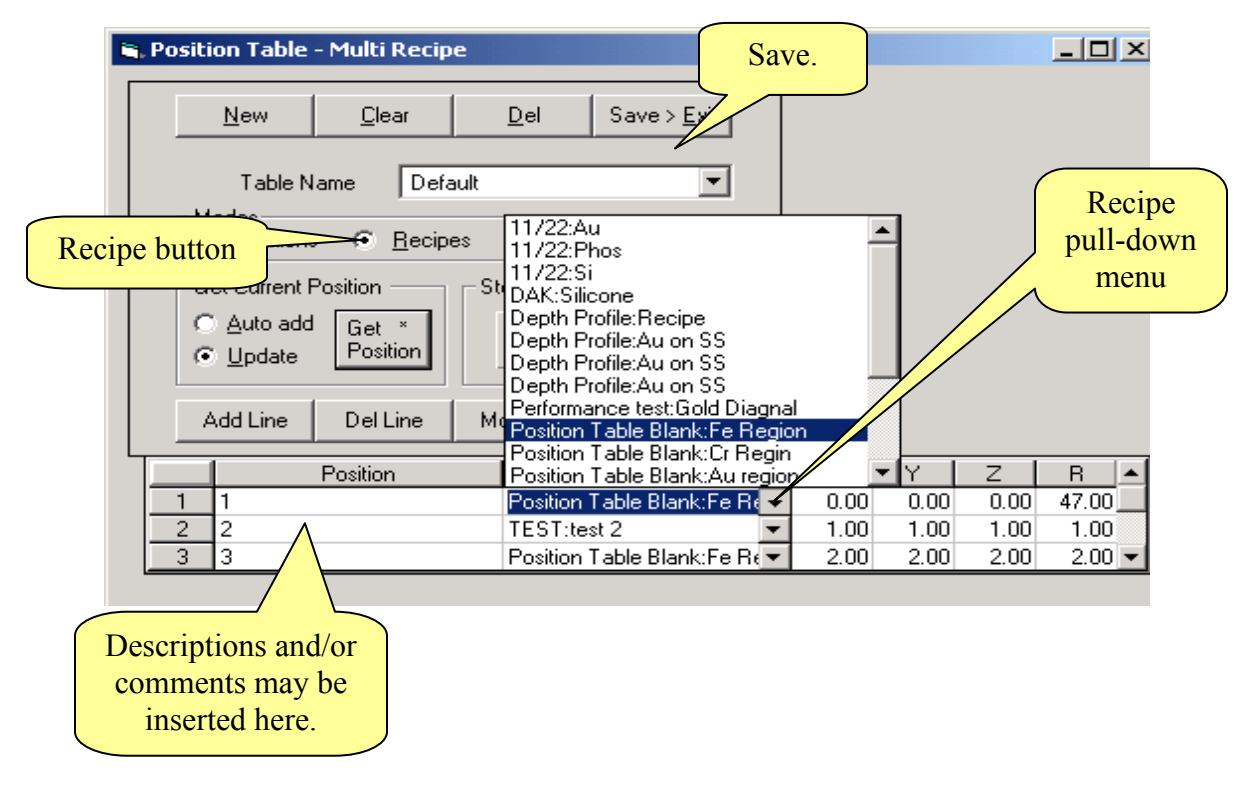

If, after acquiring the data set, more data is needed, create the appropriate Recipes and insert them into the previous position table. Then **Save** again.

Previously stored position tables may be reused and edited to accommodate different sets of samples.

#### Motion Control - Rotation

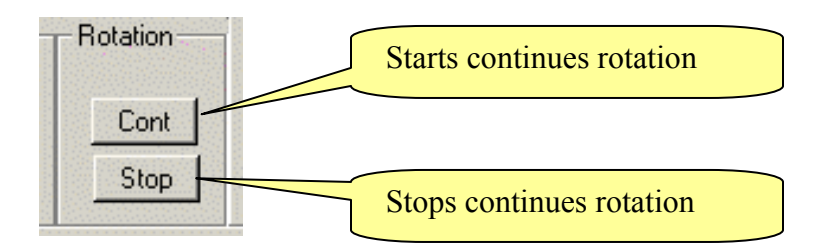

# **Motion Control** – System configuration.

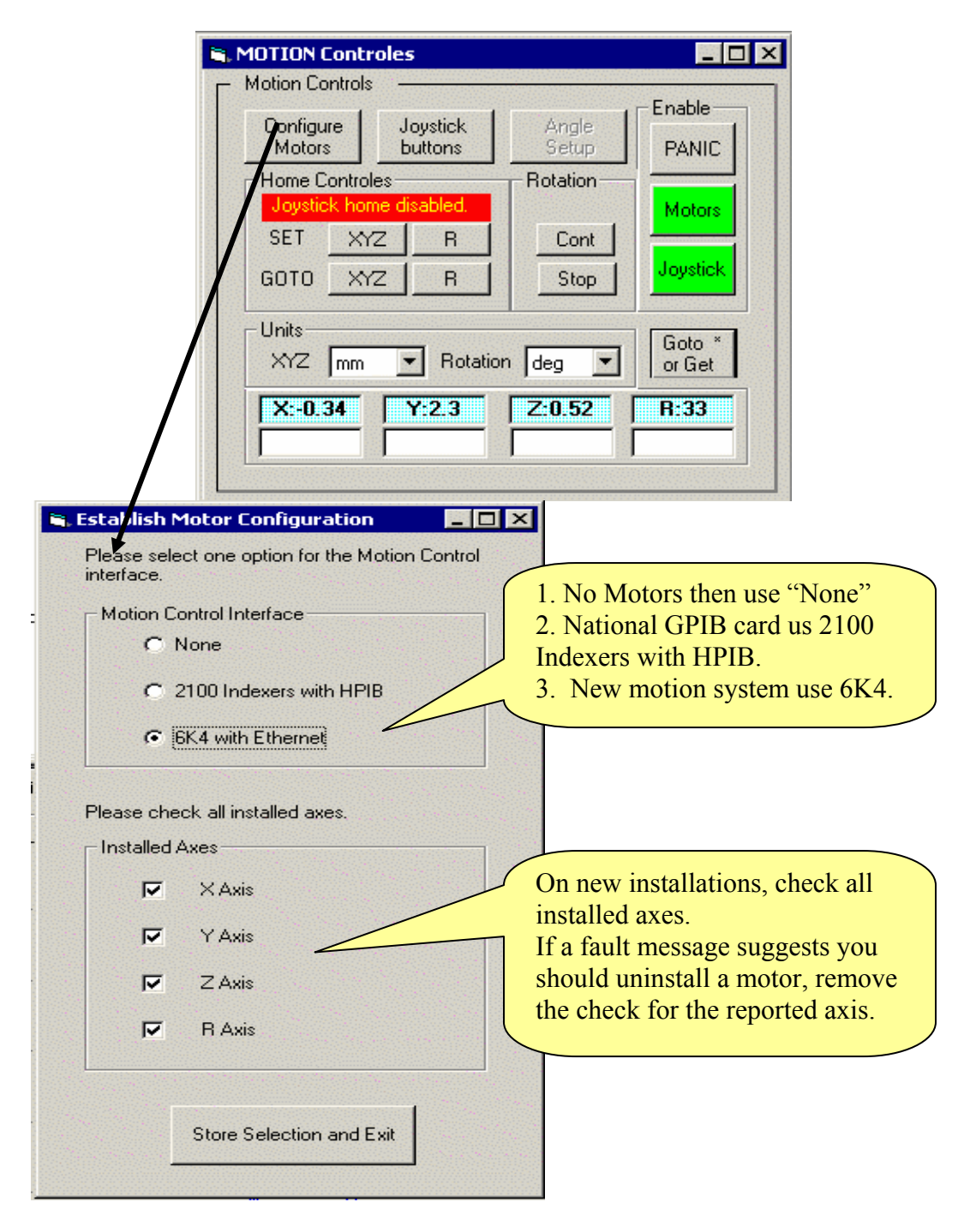

This configuration dialog will be displayed when the software is first installed. Your responses will be stored in the registry.

#### Motion Control – Units, coordinates.

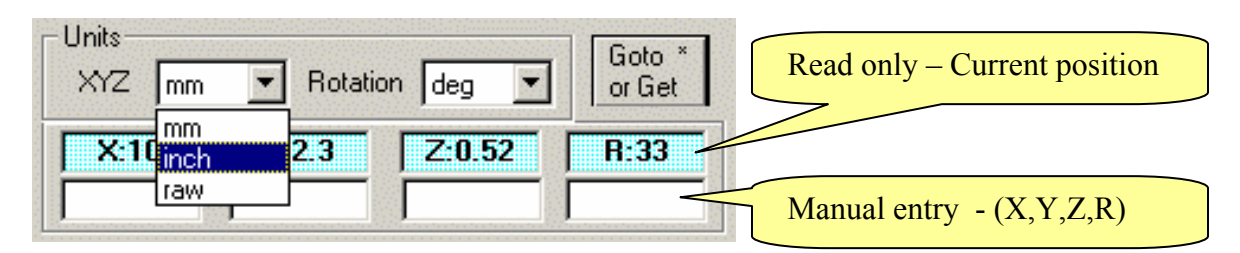

XYZ Scale units are:

- 1. mm = millimeters
- 2. inch = inches
- 3. raw = number of motor steps (250,000 / inch)

R Scale units are:

- 1. deg = degrees
- 2. raw = number of motor steps (36,000 / turn 6K4 or 25,000 / turn GPIB)
- 3. tilt = converts TOA (Take Off Angle) to raw. See Motion Control Angle Resolved.

Enter position coordinates and then click Goto (or keyboard Enter) for manual control. If no position coordinates are entered (i.e. White boxes are empty) then the current motor positions will be recovered from 2100 Indexers. This is not required with 6K4.

# **Motion Control** – Velocity Setup (GPIB with 2100 Indexers only)

The **Velocity Setup** only controls the velocities for computer, <u>not</u> joystick control.

| 🖣 Velocity S                                                                                                    | etup Panel |                  |  |  |  |  |  |  |  |
|----------------------------------------------------------------------------------------------------|------------|------------------|--|--|--|--|--|--|--|
| The velocity settings are in mm/sec or deg/sec.<br>These settings only control the velocities for computer<br>control. The joystick velocities are set manualy in the<br>2100 indexers. |            |                  |  |  |  |  |  |  |  |
|                                                                                                    |            | Adjustment range |  |  |  |  |  |  |  |
| X Axis                                                                                                    | 0.5        | 0.1 to 5 mm/sec  |  |  |  |  |  |  |  |
| Y Axis                                                                                                    | 0.5        | 0.1 to 5 mm/sec  |  |  |  |  |  |  |  |
| Z Axis                                                                                                    | 0.5        | 0.1 to 5 mm/sec  |  |  |  |  |  |  |  |
| R Axis                                                                                                    | 0.5        | 1 to 180 deg/sec |  |  |  |  |  |  |  |
|                                                                                                    | Command1   |                  |  |  |  |  |  |  |  |

# **MRS** Tables

A capture screen, with a new database loaded, will show no MRS table. Select a Recipe to load the MRS table constructor functions.

| 🖹 Esca Captur                  | e (D:\ESCA 2000 G\sl                 | tart.mdb)          |                     |                      |                                 | _ 8 ×                  |
|--------------------------------|--------------------------------------|--------------------|---------------------|----------------------|---------------------------------|------------------------|
|                                | lp Settings E <u>×</u> it            | ,                  |                     |                      |                                 |                        |
| 0 🖬 🕼 🛙                        | 3                                    |                    |                     |                      |                                 |                        |
|                                |                                      | User Administrator | ]                   |                      |                                 |                        |
| Recipe                         | Hecipe                               | Desc               |                     |                      |                                 |                        |
| Depth Profile                  |                                      |                    |                     |                      |                                 | ▲ SSPa                 |
| Performance                    | e test                               |                    |                     |                      |                                 |                        |
| Position Tab                   | ole Blank<br>ect                     |                    |                     |                      |                                 |                        |
|                                |                                      |                    |                     |                      |                                 |                        |
|                                |                                      |                    |                     |                      |                                 |                        |
|                                |                                      |                    |                     |                      |                                 |                        |
|                                |                                      |                    |                     |                      |                                 |                        |
|                                |                                      |                    |                     |                      |                                 |                        |
|                                | I I                                  | <b>]</b>           |                     |                      | 71                              |                        |
| Area I                         | Peak Auto <u>Fi</u> nd <u>T</u> ools | a 🙏 🔍 🔛 🔛          | 🗟 🎯 🔟 🗔 י           | Ð,                   | Proj Name:                      |                        |
|                                |                                      |                    |                     |                      | Exp Desc: Temporary Experiment  | _                      |
|                                |                                      | 1                  |                     | 1                    | Analysis: Raw data              |                        |
|                                |                                      |                    |                     |                      | Scan Visible                    | Xoffset Yoffset YScale |
|                                |                                      |                    |                     |                      |                                 |                        |
|                                |                                      |                    |                     |                      |                                 |                        |
|                                |                                      |                    |                     |                      |                                 |                        |
|                                |                                      |                    |                     |                      |                                 |                        |
| 0                              |                                      |                    |                     |                      |                                 |                        |
|                                |                                      |                    |                     |                      |                                 |                        |
|                                |                                      |                    |                     |                      |                                 |                        |
| and the second                 |                                      |                    |                     | 1. S. 1. S. 1. S. 1. |                                 |                        |
|                                |                                      |                    |                     |                      |                                 |                        |
|                                |                                      | 0                  |                     |                      |                                 |                        |
| ļ                              |                                      |                    |                     | ri                   |                                 |                        |
| Idle                           | eV:520.24 , Counts:                  | 77 ∬GaaPt4p3       | Re 4p1 Rh 3p1 V 2p1 |                      |                                 |                        |
| Start 🛛                        | 1 🥲 🛱 🖸  ] <u>Q</u> i                | D:\ESCA 2000 G     | 🔄 Esca Capture (D:  | ESCA Section 1 Or    | verview.doc                     | 1:52 PM                |
|                                |                                      |                    |                     |                      |                                 |                        |
| ∐ <u>F</u> ile ⊻iew <u>H</u> e | lp Settings E <u>x</u> it            |                    |                     |                      |                                 |                        |
| 0 🖬 🕼 🛛                        | 2                                    |                    |                     |                      |                                 |                        |
|                                | Recipe                               | User Administrator |                     | Run                  |                                 |                        |
| Recipe     Experiment          | Default                              |                    | C Append            | Over Write     End   | <u>계</u><br>- 계                 |                        |
| Depth Profile                  | e                                    |                    | 1 Function          | LBE Window Width Sp  | ot Size Scans/Time Res# EV/Step | ▲ Clear                |
| Performance<br>Resition Tab    | e test<br>de Plank                   |                    | Survey              | 0 1000 80            | 0 1 4 1                         |                        |
| Sample Proj                    | ect                                  |                    |                     |                      | END                             |                        |
| Defa                           | ault                                 |                    |                     |                      |                                 | •                      |
|                                |                                      |                    |                     |                      |                                 | A A                    |
|                                |                                      |                    |                     |                      |                                 | ×.                     |
|                                |                                      |                    |                     |                      |                                 | T                      |
|                                |                                      |                    |                     |                      |                                 |                        |
|                                |                                      |                    |                     |                      |                                 |                        |

In this case the Sample Project > Default Recipe was selected. The MRS for this Recipe is a simple survey. We can start from this MRS and modify it to create the parameter table for the Spectrum capture desired. First, a review of the possibilities.

**MRS Tables** - Construction by selecting and editing Functions.

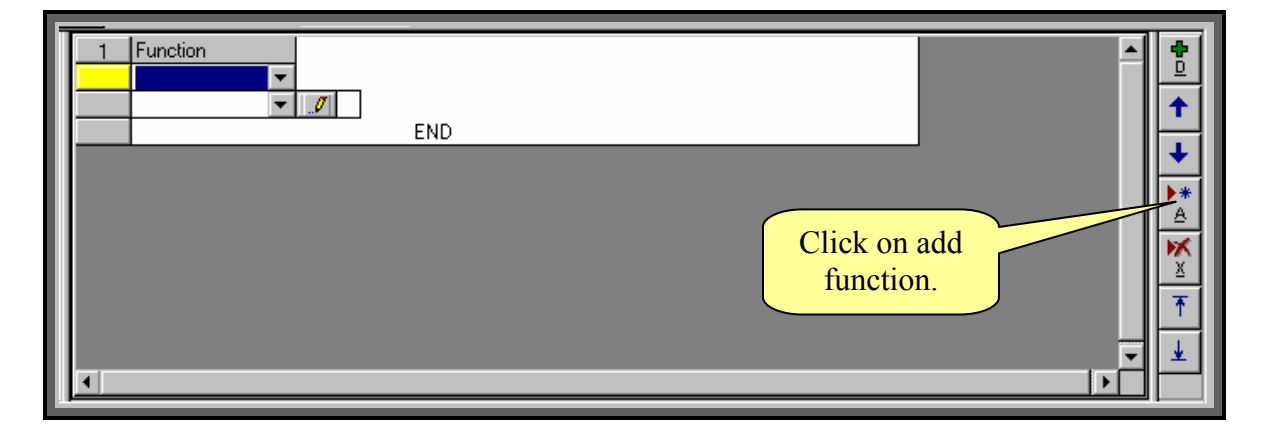

Adding a new function.

Drop down the Function menu

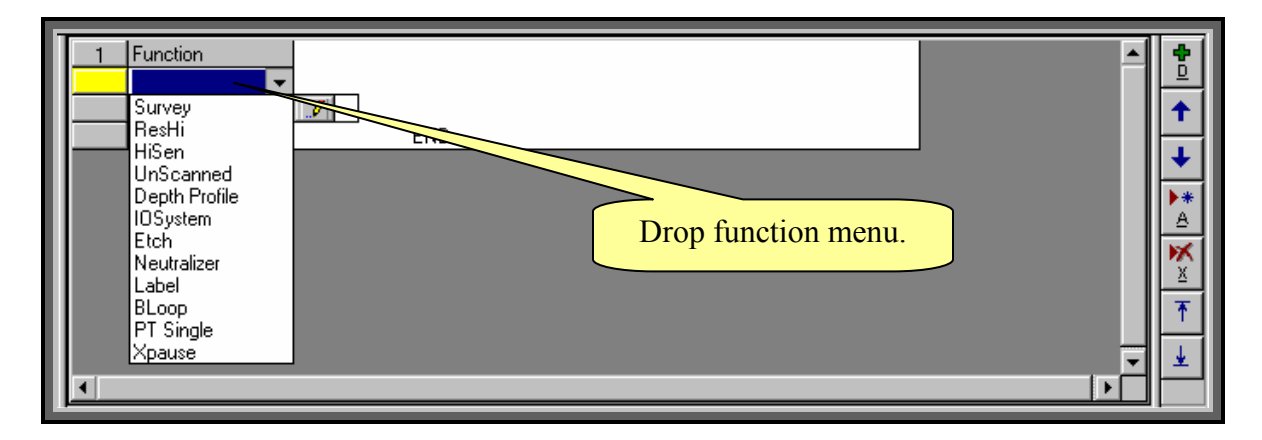

#### Select a Function

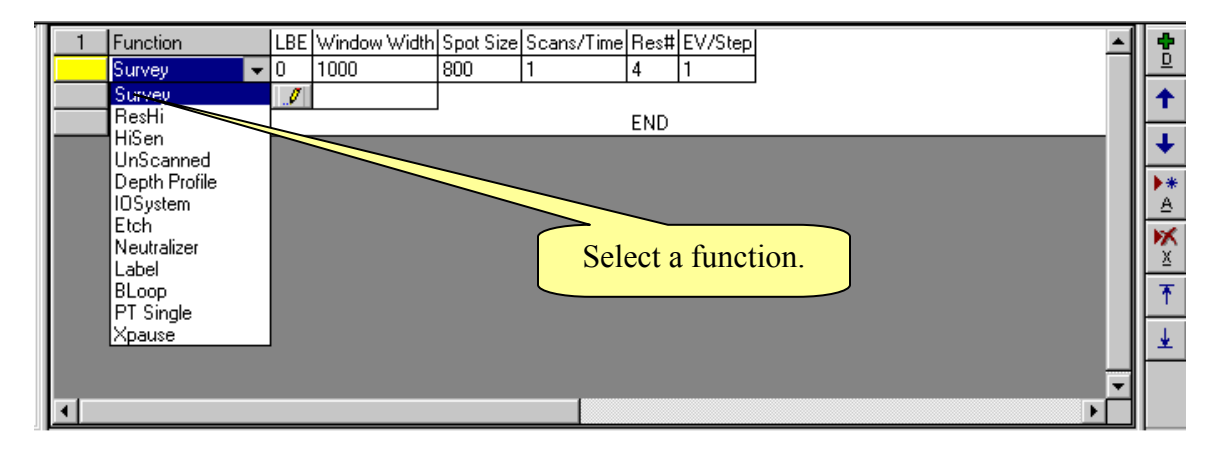

MRS Tables – Construction buy editing Functions cont.

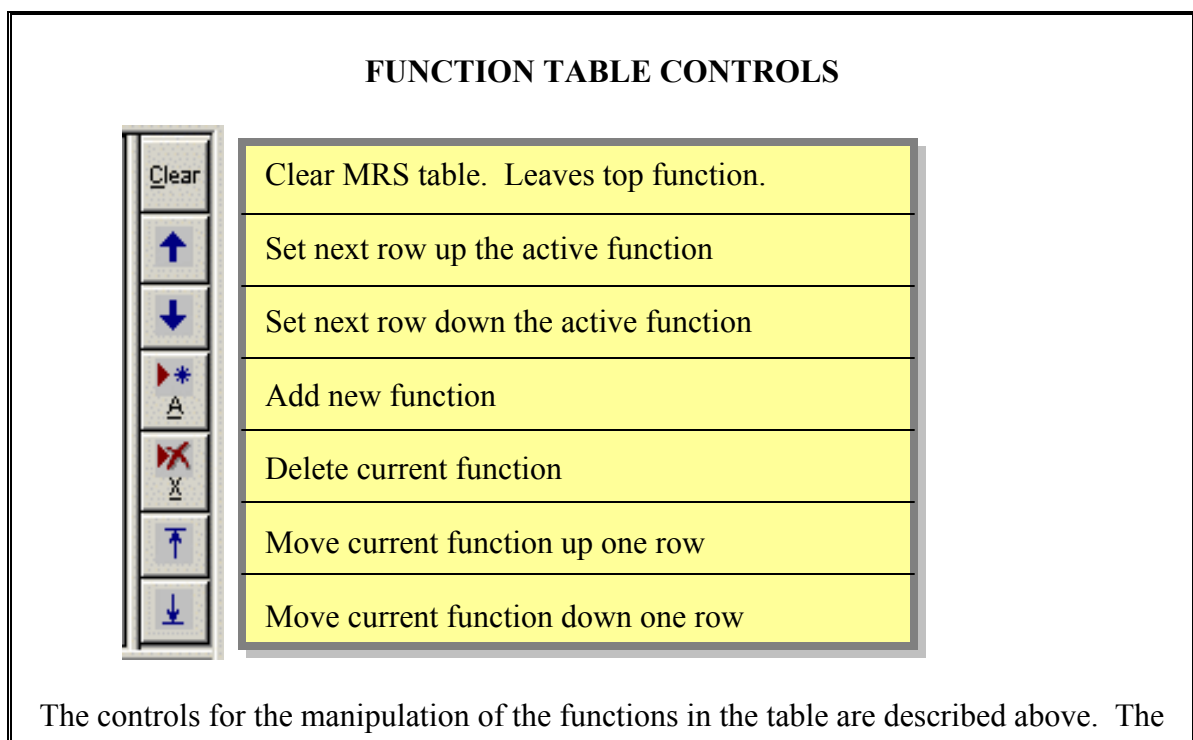

**underlined** <u>A</u> and <u>X</u> can be executed from the keyboard by using Alt-A or Alt-X.

| AQ | uick Last Run | ning | ]   | ι            | Jser Admir | nistrat | • <u>E</u> | nd 🖵     |           |             |          |
|----|---------------|------|-----|--------------|------------|---------|------------|----------|-----------|-------------|----------|
| 1  | Function      |      | LBE | Window Width | Spot Size  | Scar    | is/Time    | Res#     | EV/Step 🔺 |             | <b>•</b> |
|    | Survey        | •    | 0   | 1000         | 800        | 1       |            | 4        | 1         | <u> </u> _' | Ľ        |
|    | G Survey 1000 | •    | I   |              |            |         |            |          |           |             | •        |
|    |               |      |     |              | -          |         | Scane      | /Time    |           |             |          |
|    |               |      |     |              |            |         | Scans      | / 1 1111 |           |             | •        |

A **Function** (in this case a **Survey**) creates a list of default data acquisition parameters. The default values are often ok but it is quick to customize the values. For example, the number of **Scans** is often increased or the BE conditions are changed.

NOTE: Time, stated as hh:mm:ss, can be entered instead of number of scans. The program will compute a number of scans that most closely matches the requested time. A calculation of zero scans will be run as one scan.

The default parameter **eV/step** is set optimum for the selected **resolution (Res#)**. This applies to high resolution (**ResH**i) and high Sensitivity (**HiSen**) scans.

#### MRS Tables - Construction by editing Functions cont.

NOTE: TAB or the mouse must be used to step out of the **Function** column. In the **Function** column the arrow keys move up and down the **Function** list and not from **Function** to parameter columns or **Function** to **Function**. The arrow keys move up and down or side to side in the parameter columns. **SHIFT TAB** will tab right to left. It is fast to fill in a table and then "arrow" down the scan column and set the number of scans at one time.

High Resolution scans and High Sensitivity scans may be added to the table as required by the analysis. For these two cases the binding energy is changed form the default values. This is quickly accomplished by "Arrowing" down the BE column.

| 88 <b>1</b> 88 | Function      |   | LBE               | Window Width | Spot Size  | Scans/Time | Res# | EV/Step |
|----------------|---------------|---|-------------------|--------------|------------|------------|------|---------|
|                | Survey        | • | 0                 | 1000         | 800        | 2          | 4    | 1       |
|                | G Survey 1000 |   | 19                | Survey       |            |            |      |         |
| 2              | Function      |   | CBE               | Window Width | Spot Size  | Scans/Time | Res# | EV/Step |
|                | ResHi         | - | 284               | 20           | 300        | 5          | 2    | 0.065   |
|                | G HR R2       | • | $\ \mathcal{I}\ $ | C1s          |            |            |      |         |
| 3              | Function      |   | CBE               | Window Width | Spot Size  | Scans/Time | Res# | EV/Step |
|                | ResHi         | • | 530               | 20           | 300        | 3          | 2    | 0.065   |
|                | G HR R2       | • | $ \mathcal{I} $   | 0 1s         |            |            | _    |         |
| 4              | Function      |   | CBE               | Window Width | Spot Size  | Scans/Time | Res# | EV/Step |
|                | ResHi         | • | 100               | 20           | 300        | 5          | 2    | 0.065   |
|                | G HR R2       | - | $\ \mathcal{I}\ $ | Si 2p        |            |            |      |         |
| 5              | Function      |   | CBE               | Window Width | Spot Size  | Scans/Time | Res# | EV/Step |
|                | ResHi         | - | 348               | 20           | 300        | 10         | 2    | 0.065   |
|                | G HR R2       |   | $\ \mathcal{I}\ $ | Ca 2p 🖌      |            |            |      |         |
|                |               |   |                   |              | $\searrow$ | р ·        |      |         |
|                |               |   |                   |              |            | Region     | nam  | e       |
|                |               |   |                   |              |            |            | _    |         |
|                |               |   |                   |              |            |            |      |         |
|                |               |   |                   |              |            |            |      |         |
| •              |               |   |                   |              |            |            |      |         |

The above <u>M</u>ulti <u>R</u>egion <u>S</u>can (MRS) has a survey and four high resolutions Region. Each region has been named for ease of identification. The region name will default to Region 1, Region2 etc if the names are not entered.

#### **MRS Tables** – Templates

| 3       | Function     | LBE | Windov  | Harrison and Street and Street |           |            |      | Step    |  |  |
|---------|--------------|-----|---------|--------------------------------|-----------|------------|------|---------|--|--|
|         | HiSen        | 50  | 250     | 250 Template drop-down         |           |            |      |         |  |  |
| 1993555 | G Sen R4 💽   |     | low BE  | ow BE menu                     |           |            |      |         |  |  |
| 4       | Function     | LBE | Windov  | Window Step                    |           |            |      |         |  |  |
|         | HiSen        | 50  | 250     |                                |           | 1          | 3    | .2      |  |  |
|         | G Gen R3 🛛 💽 |     | low BF  |                                |           |            |      |         |  |  |
| 5       | Function     | LBE | War of  | v Width                        | Spot Size | Scans/Time | Res# | EV/Step |  |  |
|         | HiSen 💽      | - 5 | 120     |                                | 600       | 6          | 3    | .2      |  |  |
| 978755  | Fermiedge    | .0  | Fermi R | egion                          |           |            |      |         |  |  |
| 1972355 | G Sen R4     |     |         |                                |           |            | END  |         |  |  |
|         | G Gen R3     |     |         |                                |           |            |      |         |  |  |
|         | Fermi edge   |     |         |                                |           |            |      |         |  |  |

The table above displays three templates for the high sensitivity function. After selecting a function you can drop-down the list of named templates that hold a set of default values. For frequently used parameter sets you may want to define your own set of default templates.

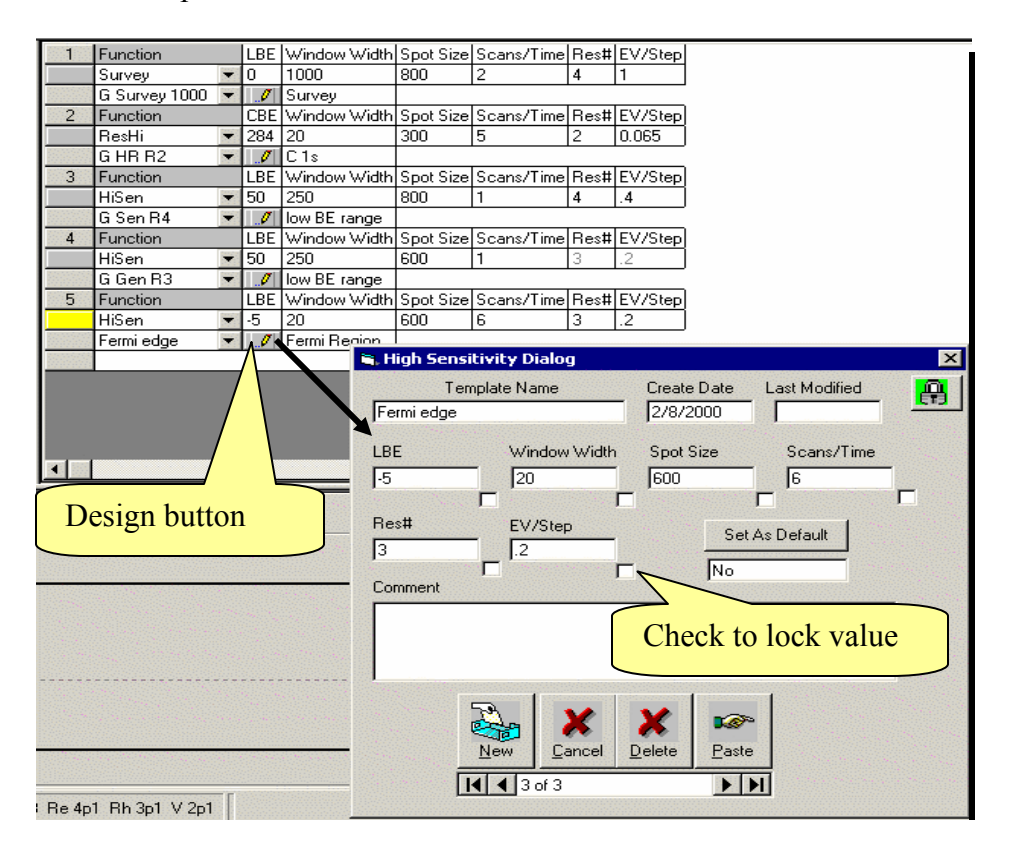

To create a new template:

- 1. Select the New Icon.
- 2. Enter a new Template Name.
- 3. Enter the parameter values for your template in the appropriate boxes.
- 4. The check box will lock the value so it can't be changed from the MRS table.
- 5. Select the Paste Icon to save the template and post the name to the Function list.

#### MRS Tables - Run Controls

|     | C Append C Over Write |   |     |              |                      |                                                       |                   |          |    |  |  |
|-----|-----------------------|---|-----|--------------|----------------------|-------------------------------------------------------|-------------------|----------|----|--|--|
| 101 | Function              |   | LBE | Window Width | Spot Size            | Scans/Time                                            | Res#              | EV/Step  |    |  |  |
|     | Survey                |   | 0   | 1000         | 800                  | 2                                                     | 4                 | 1        |    |  |  |
|     | G Survey 1000         |   | 1   | Survey       |                      |                                                       |                   |          |    |  |  |
| 2   | Function              |   | CBE | Window Width | Spot Size            | Scans/Time                                            | Res#              | EV/Step  |    |  |  |
|     | ResHi                 |   | 284 | 20           | 300                  | 5                                                     | 2                 | 0.065    |    |  |  |
|     | G HR R2               |   | 9   | C1s          |                      |                                                       |                   |          |    |  |  |
| •   | [                     |   |     |              |                      |                                                       |                   |          |    |  |  |
|     | <b>⊴</b>   <u> </u>   | • | 2   |              | Pi<br>E:<br>E:<br>Ai | roj Name:<br>kp Name:<br>kp Desc: Tem<br>nalysis: Rav | nporary<br>v data | Experime | nt |  |  |

Befor running the MRS table a Project Name and Experiment Name must be provided. These two names taken together create a unique idenity for the MRS in the database. The Experiment Description is for additional information that make clear the Experiment. The discription is not used for finding the data. It is supplied after the data is recovered.

Most of the time there will be a Project Name and Experiment Name in the input boxes. These names will be left from the previous state of the Capture Program. It is most likely you will not change the Project Name. This assumes that you will do many Experiments for one Project. The typical operation will be to write over or modify the Experiment Name. You may add letters or numbers to show a sequence in the experiments.

After taking care of the Project Name, Experiment Name and Description Select a Run Control.

Three **Run Controls** are found above the **Function Table**. The lines in the **Function Table** can be run to capture a sequence of regions.

The **Run** button runs the complete **Function Table** from line 1 to the bottom of the table. The second button labeled **One** only runs the current active (highlighted) line. The bottom button labeled **End** runs from the current active line to the bottom of the **Function Table**.Once a capture is started additional buttons appear to control termination.

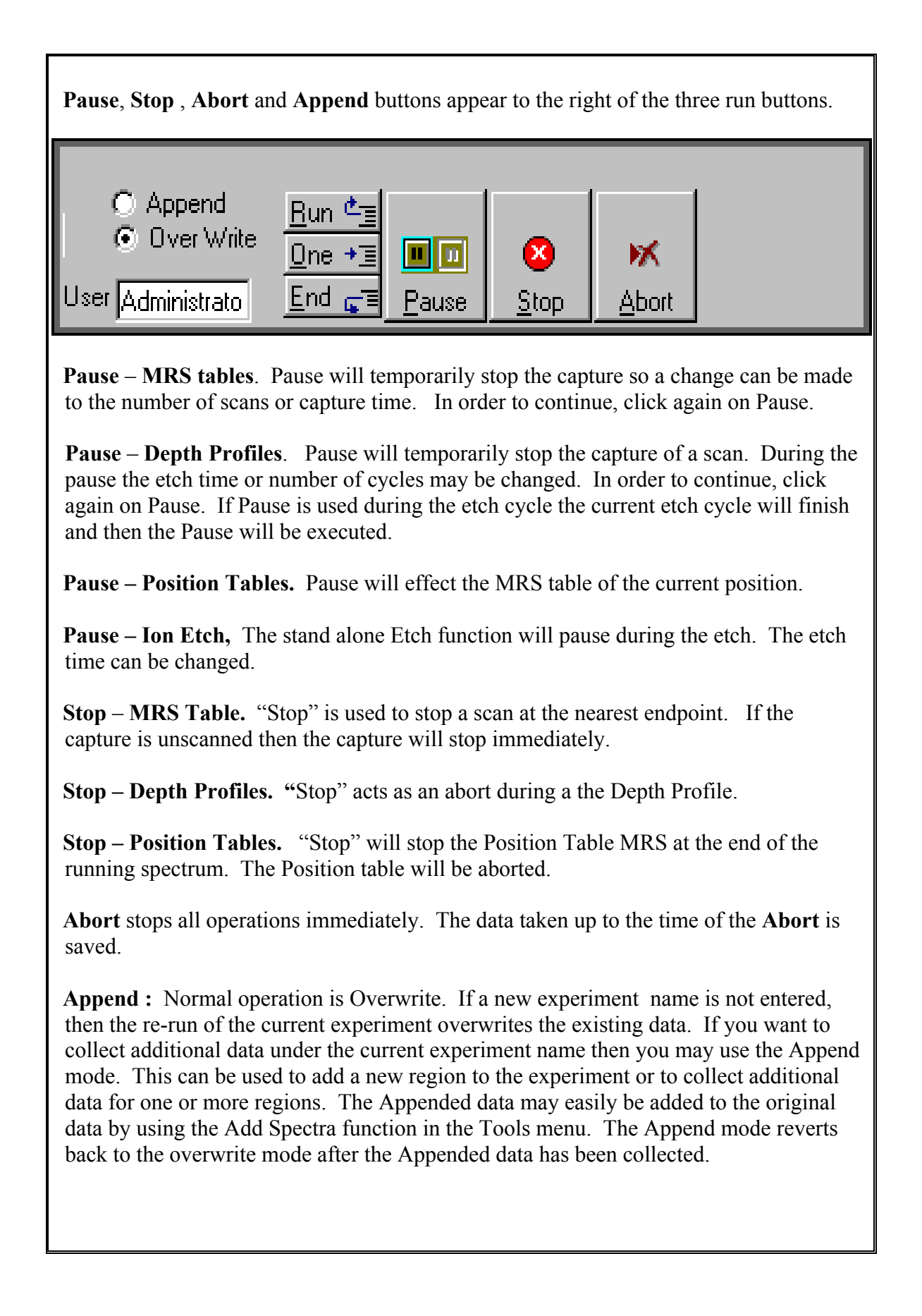

#### MRS Tables - Run display

The data being acquired will be visible in the **Spectrum Viewer**.

During data acquisition binding energies may be measured by placing the cursor on the peaks, their binding energies can be seen below in the **Display Bar**.

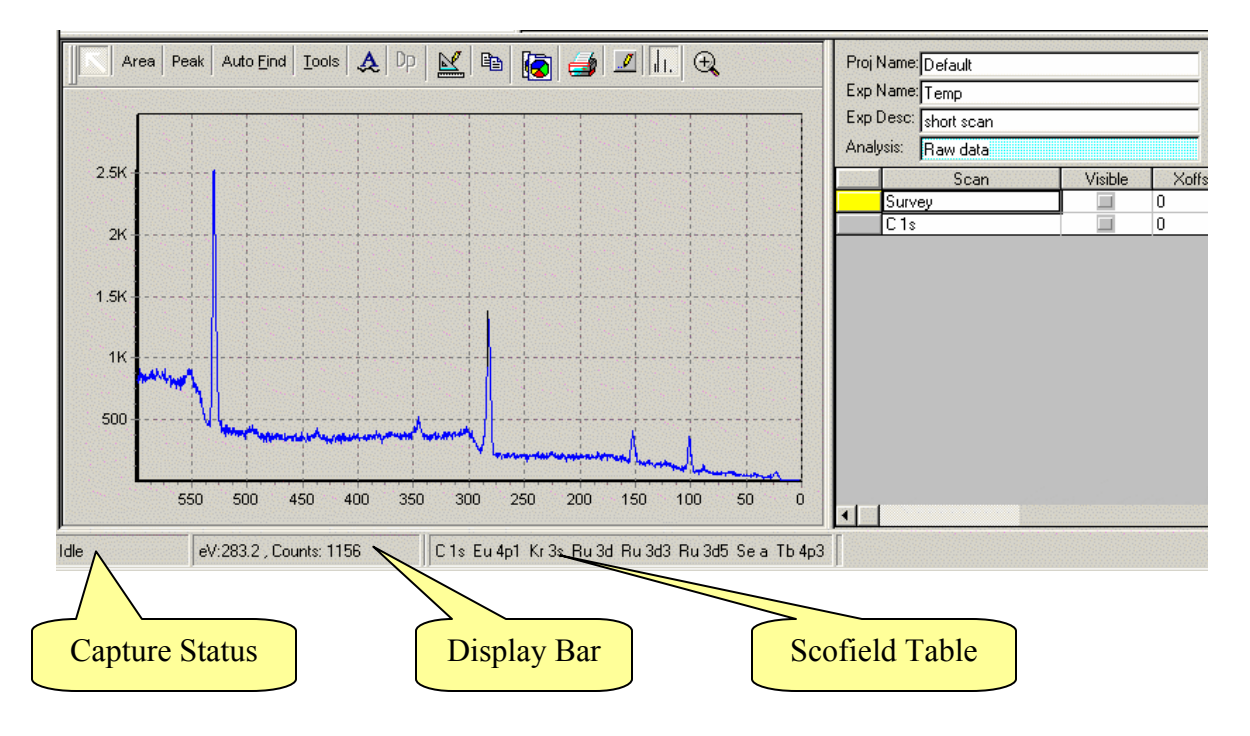

The **Spectrum Viewer** is used to display the current active spectrum and it will always be displayed in this window during data acquisition.

Below the **Spectrum Viewer/ Document Control** area is a display bar that shows the status of the capture process.

During a capture the Idle indicator will switch to Running.

The information inside of the parenthesis will show the **Recipe** that is being run.

Additional parameters of the capture will also be displayed in this window.

The next window in the Status Bar displays the cursor parameters.

The third window displays the **Scofield Table** showing probable peak assignments as a function of cursor position.
## Next section is Data Analysis

The data analysis provide for Compositional Analysis, Peak Fitting, Depth Profile analysis and other data manipulation.

To open the Data Analysis from the Capture program Click on **View** > **Data Reduction**.

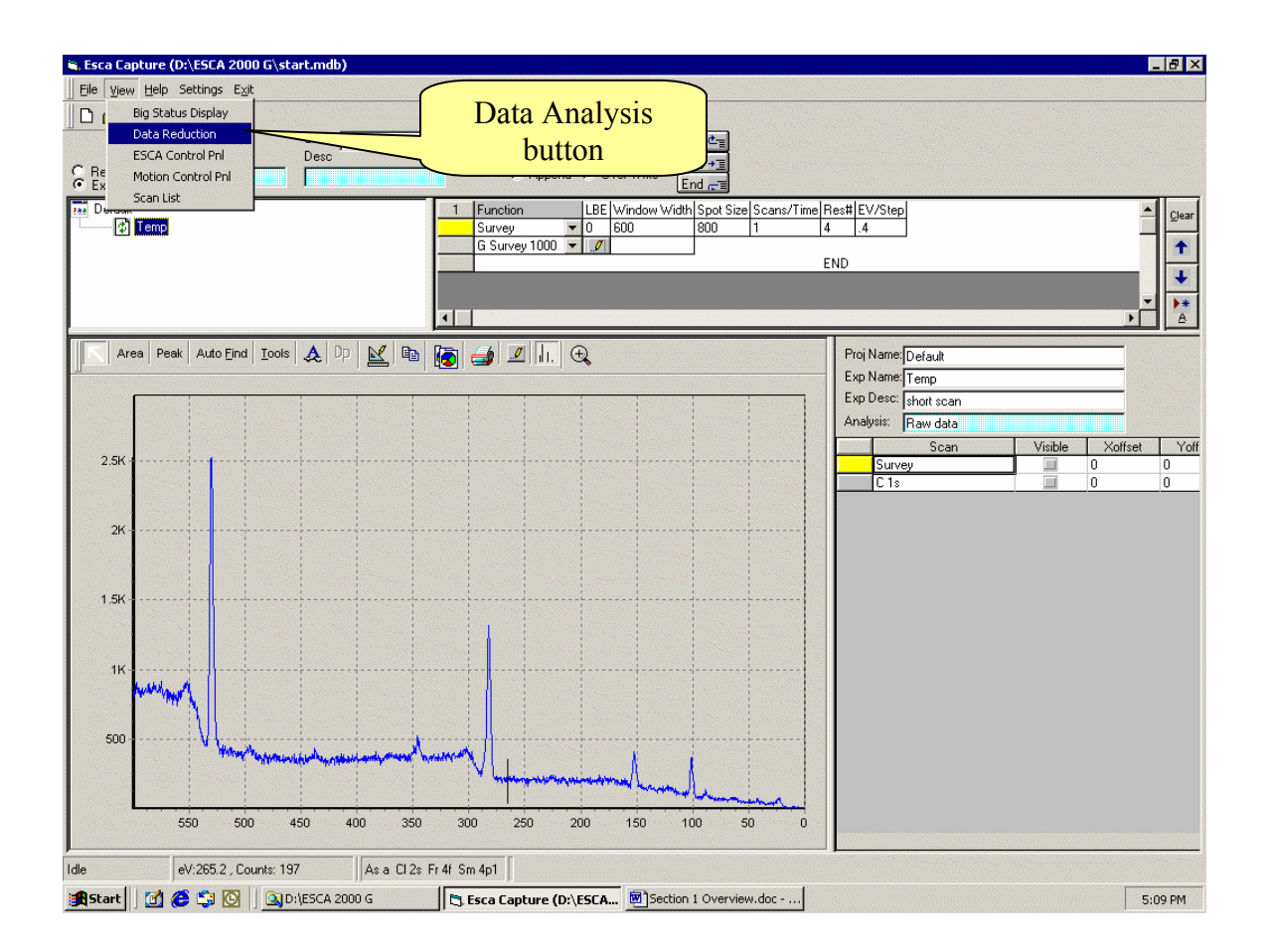